# คู่มือการคืนหลักประกันสัญญา

## หลักประกันสัญญา

ตามระเบียบกระทรวงการคลังว่าด้วยการจัดซื้อจัดจ้างและบริหารพัสดุภาครัฐ พศ. ๒๕๖๐ ข้อ ๑๖๗ หลักประกันสัญญา ให้ใช้หลักประกันอย่างหนึ่งอย่างใด ดังต่อไปนี้

(๑) เงินสด

(๒) เช็คหรือดราฟท์ที่ธนาคารเซ็นสั่งจ่าย ซึ่งเป็นเช็คหรือดราฟท์ลงวันที่ที่ใช้เช็คหรือดราฟท์นั้น ชำระต่อเจ้าหน้าที่ หรือก่อนหน้านั้นไม่เกิน ๓ วันทำการ

(๓) หนังสือค้ำประกันของธนาคารภายในประเทศตามตัวอย่างที่คณะกรรมการนโยบายกำหนด โดยอาจเป็นหนังสือค้ำประกันอิเล็กทรอนิกส์ตามวิธีการที่กรมบัญชีกลางกำหนดก็ได้

 (๔) หนังสือค้ำประกันของบริษัทเงินทุนหรือบริษัทเงินทุนหลักทรัพย์ที่ได้รับอนุญาตให้ประกอบ กิจการเงินทุนเพื่อการพาณิชย์และประกอบธุรกิจค้ำประกันตามประกาศของธนาคารแห่งประเทศไทย ตามรายชื่อบริษัทเงินทุนที่ธนาคารแห่งประเทศไทยแจ้งเวียนให้ทราบ โดยอนุโลม ให้ใช้ตามตัวอย่างหนังสือ ค้ำประกันของธนาคารที่คณะกรรมการนโยบายกำหนด

(๕) พันธบัตรรัฐบาลไทย

กรณีเป็นการยื่นข้อเสนอจากต่างประเทศ สำหรับการประกวดราคานานาชาติให้ใช้หนังสือค้ำประกัน ของธนาคารในต่างประเทศที่มีหลักฐานดี และหัวหน้าหน่วยงานของรัฐเชื่อถือเป็นหลักประกันการเสนอราคา ได้อีก

ประเภทหนึ่ง

ข้อ ๑๖๘ หลักประกันการเสนอราคาและหลักประกันสัญญา ให้กำหนดมูลค่าเป็นจำนวนเต็มในอัตราร้อยละ ห้า ของวงเงินงบประมาณหรือราคาพัสดุที่จัดซื้อจัดจ้างครั้งนั้น แล้วแต่กรณี เว้นแต่การจัดซื้อจัดจ้างที่หัวหน้า หน่วยงานของรัฐเห็นว่ามีความสำคัญเป็นพิเศษ จะกำหนดอัตราสูงกว่าร้อยละห้าแต่ไม่เกินร้อยละสิบก็ได้

ในการทำสัญญาจัดซื้อจัดจ้างที่มีระยะเวลาผูกพันตามสัญญาเกิน ๑ ปี และพัสดุนั้นไม่ต้อง มีการประกันเพื่อความชำรุดบกพร่อง เช่น พัสดุใช้สิ้นเปลือง ให้กำหนดหลักประกันในอัตราร้อยละห้าของ ราคาพัสดุที่ส่งมอบในแต่ละปีของสัญญา โดยให้ถือว่าหลักประกันนี้เป็นการค้ำประกันตลอดอายุสัญญา และ หาก

ในปีต่อไปราคาพัสดุที่ส่งมอบแตกต่างไปจากราคาในรอบปีก่อน ให้ปรับปรุงหลักประกันตามอัตราส่วน ที่เปลี่ยนแปลงไปนั้นก่อนครบรอบปีในกรณีที่หลักประกันต้องปรับปรุงในทางที่เพิ่มขึ้น และคู่สัญญาไม่นำ หลักประกันมาเพิ่มให้ครบจำนวนภายใน ๑๕ วันก่อนการส่งมอบพัสดุงวดสุดท้ายของปีนั้น ให้หน่วยงานของ รัฐหักเงินค่าพัสดุงวดสุดท้ายของปีนั้นที่หน่วยงานของรัฐจะต้องจ่ายให้เป็นหลักประกันในส่วนที่เพิ่มขึ้น

การกำหนดหลักประกันตามวรรคหนึ่ง จะต้องระบุไว้เป็นเงื่อนไขในเอกสารเชิญชวนให้เข้ายื่น ข้อเสนอ หรือในสัญญาด้วย

ในกรณีที่ผู้ยื่นข้อเสนอหรือคู่สัญญาวางหลักประกันที่มีมูลค่าสูงกว่าที่กำหนดไว้ในระเบียบ เอกสาร เชิญชวน หรือสัญญา ให้อนุโลมรับได้

ข้อ ๑๖๙ ในกรณีที่หน่วยงานของรัฐเป็นผู้ยื่นข้อเสนอหรือเป็นคู่สัญญาไม่ต้องวางหลักประกัน ข้อ ๑๗๐ ให้หน่วยงานของรัฐคืนหลักประกันให้แก่ผู้ยื่นข้อเสนอ คู่สัญญา หรือผู้ค้ำประกัน ตามหลักเกณฑ์ ดังนี้

(๑) หลักประกันการเสนอราคา ให้คืนให้แก่ผู้ยื่นข้อเสนอ หรือผู้ค้ำประกันภายใน ๑๕ วัน

นับถัดจากวันที่หัวหน้าหน่วยงานของรัฐได้พิจารณาเห็นชอบรายงานผลการคัดเลือกผู้ชนะการซื้อหรือจ้าง เรียบร้อยแล้ว เว้นแต่ ผู้ยื่นข้อเสนอรายที่คัดเลือกไว้ ซึ่งเสนอราคาต่ำสุดไม่เกิน ๓ ราย ให้คืนได้ต่อเมื่อได้ ทำสัญญาหรือข้อตกลง หรือผู้ยื่นข้อเสนอได้พ้นจากข้อผูกพันแล้ว

(๒) หลักประกันสัญญาให้คืนให้แก่คู่สัญญา หรือผู้ค้ำประกันโดยเร็ว และอย่างช้าต้องไม่เกิน ๑๕ วัน นับ ถัดจากวันที่คู่สัญญาพ้นจากข้อผูกพันตามสัญญาแล้ว

การจัดซื้อจัดจ้างที่ไม่ต้องมี่การรับประกันเพื่อความชำรุดบกพร่อง ให้คืนหลักประกันให้แก่ คู่สัญญา หรือ ผู้ค้ำประกันตามอัตราส่วนของพัสดุซึ่งหน่วยงานของรัฐได้รับมอบไว้แล้ว แต่ทั้งนี้ จะต้องระบุไว้เป็นเงื่อนไขใน เอกสารเชิญชวน และในสัญญาด้วย

การคืนหลักประกันที่เป็นหนังสือค้ำประกันธนาคาร บริษัทเงินทุน หรือบริษัทเงินทุนหลักทรัพย์ในกรณีที่ ผู้ยื่นข้อเสนอหรือคู่สัญญาไม่มารับภายในกำหนดเวลาข้างต้น ให้รีบส่งต้นฉบับหนังสือค้ำประกันให้แก่ผู้ยื่น ข้อเสนอ หรือคู่สัญญา โดยทางไปรษณีย์ลงทะเบียนโดยเร็ว พร้อมกับแจ้งให้ธนาคารบริษัทเงินทุน หรือบริษัท เงินทุนหลักทรัพย์ผู้ค้ำประกันทราบด้วย สำหรับหนังสือค้ำประกันอิเล็กทรอนิกส์ของธนาคารให้คืนแก่ ธนาคารผู้ออกหนังสือค้ำประกันอิเล็กทรอนิกส์ผ่านทางระบบจัดซื้อจัดจ้างภาครัฐด้วยอิเล็กทรอนิกส์ ข้อ ๑๗๑ ในการทำสัญญา หากมีการแก้ไขสัญญา และมีผลทำให้วงเงินตามสัญญานั้นเปลี่ยนแปลงไป จากเดิม ในกรณีเพิ่มขึ้น คู่สัญญาต้องนำหลักประกันสัญญามาวางเท่ากับวงเงินหลักประกันสัญญาที่ได้เพิ่มขึ้น

ถ้าหลักประกันสัญญาที่คู่สัญญานำมามอบไว้เพื่อเป็นหลักประกันการปฏิบัติตามสัญญาลดลง หรือ เสื่อม ค่าลง หรือมีอายุไม่ครอบคลุมถึงความรับผิดของคู่สัญญาตลอดอายุสัญญา ไม่ว่าด้วยเหตุใดๆ ก็ตาม รวมถึง ส่งมอบงานล่าช้า เป็นเหตุให้ระยะเวลาแล้วเสร็จหรือวันครบกำหนดความรับผิดในความชำรุดบกพร่องตาม สัญญา เปลี่ยนแปลงไป คู่สัญญาต้องหาหลักประกันใหม่ หรือหลักประกันเพิ่มเติมให้มีจำนวนครบถ้วนตาม มูลค่าที่กำหนด ในสัญญา มามอบให้ภายใระยะเวลาที่หน่วยงานของรัฐกำหนด

### หลักประกันการรับเงินล่วงหน้า

ข้อ ๑๗๒ หลักประกันการรับเงินล่วงหน้าตามข้อ ๙๑ วรรคสอง หรือข้อ ๑๓๐ วรรคหนึ่ง แล้วแต่กรณี เมื่อหน่วยงานของรัฐได้หักเงินที่จะจ่ายแต่ละครั้งที่จะใช้คืนเงินล่วงหน้าที่คู่สัญญาได้รับไปเป็นจำนวนเท่าใด แล้ว หรือนำหลักประกันมาวางเท่ากับมูลค่าของเงินที่ต้องหัก คู่สัญญาสามารถขอคืนหลักประกันการรับเงิน ล่วงหน้าแต่บางส่วนได้ ทั้งนี้ จะต้องระบุไว้เป็นเงื่อนไขในเอกสารเชิญชวน และในสัญญาด้วย

### หลักประกันผลงาน

**ข้อ ๑๗๓** ในการจ้างงานก่อสร้างที่หน่วยงานของรัฐกำหนดแบ่งการชำระเงินค่าจ้างออกเป็นงวด และมีความ ประสงค์ให้หักเงินประกันผลงานในแต่ละงวด ให้กำหนดการหักเงินตามอัตราที่หน่วยงานของรัฐกำหนดของ เงินต้องจ่ายในงวดนั้นเพื่อเป็นหลักประกัน ในกรณีที่เงินประกันผลงานถูกหักไว้แล้วเป็นจำนวนไม่ต่ำกว่าอัตรา ที่หน่วยงานของรัฐกำหนด คู่สัญญามีสิทธิที่จะขอเงินประกันผลงานคืน โดยคู่สัญญาจะต้องนำหนังสือค้ำ ประกันของธนาคารหรือหนังสือค้ำประกันอิเล็กทรอนิกส์ของธนาคารภายในประเทศมาค้ำประกันแทนการหัก เงินโดยมีอายุการค้ำประกันตามที่ผู้ว่าจ้างจะกำหนดก็ได้

ข้อ ๑๗๔ ในการจ้างที่ปรึกษาจากหน่วยงานของรัฐที่แบ่งการชำระเงินออกเป็นงวด ให้ผู้ว่าจ้างหักเงิน
 ที่จะจ่ายแต่ละครั้งในอัตราไม่ต่ำกว่าร้อยละห้าแต่ไม่เกินร้อยละสิบของเงินค่าจ้าง เพื่อเป็นการประกันผลงาน
 หรือจะให้หน่วยงานของรัฐที่เป็นที่ปรึกษาใช้หนังสือค้ำประกันของธนาคาร หรือหนังสือค้ำประกัน

อิเล็กทรอนิกส์ของธนาคารภายในประเทศที่มีอายุการค้ำประกันตามที่ผู้ว่าจ้างจะกำหนดมาวางค้ำประกัน แทนเงินที่หักไว้ก็ได้ ทั้งนี้ ให้กำหนดเป็นเงื่อนไขไว้ในสัญญาด้วย

# หลักการคืนหลักค้ำประกันสัญญา

การจัดซื้อจัดจ้างที่มีการวางหลักประกันสัญญาและคู่สัญญาพ้นจากข้อผูกพันตามสัญญาแล้ว หน่วยงานของรัฐมีหน้าที่คืนหลักประกันให้แก่คู่สัญญา ในกรณีนี้คู่สัญญาจะถือเป็นเจ้าหนี้ของหน่วยงานของ รัฐ และหน่วยงานของรัฐเป็นลูกหนี้ที่มีหน้าที่ต้องชำระหนี้ให้กับเจ้าหนี้ พิจารณาได้เป็น ๒ กรณี ดังนี้

๑. ในกรณีที่หน่วยงานของรัฐสามารถติดต่อกับคู่สัญญาได้ หน่วยงานของรัฐจะต้องคืน หลักประกันให้แก่คู่สัญญาอย่างช้าต้องไม่เกิน ๑๕ วัน นับถัดจากวันที่คู่สัญญาพ้นจากข้อผูกพันตามสัญญา แล้ว โดยไม่ต้องรอให้มีการร้องขอคืนจากคู่สัญญาก่อน ตามข้อ ๑๗๐ แห่งระเบียบกระทรวงการคลังว่าด้วย การจัดซื้อจัดจ้างและการบริหารพัสดุภาครัฐ พ.ศ. ๒๕๖๐ และที่แก้ไขเพิ่มเติม

๒. กรณีหน่วยงานของรัฐได้ติดตามให้คู่สัญญามารับหลักประกันสัญญาคืนภายในกำหนดแล้ว หากคู่สัญญาไม่มารับหลักประกันภายในระยะเวลาที่กำหนด หรือกรณีที่หน่วยงานของรัฐไม่สามารถติดต่อ คู่สัญญาได้ หน่วยงานของรัฐจะต้องนำหลักประกันสัญญาไปวาง ณ สำนักงานวางทรัพย์ประจำตำบล ที่จะต้องชำระหนี้ (ส่วนกลาง ได้แก่ สำนักงานบังคับคดีแพ่งกรุงเทพมหานคร ๑-๖ และส่วนภูมิภาค ได้แก่ สำนักงานบังคับคดีทั่วประเทศ) ซึ่งผลของการวางทรัพย์ทำให้ลูกหนี้หลุดพ้นจากหนี้ ไม่ตกเป็นผู้ผิดนัด ผิดสัญญา ไม่ต้องเสียดอกเบี้ย ค่าเสียหาย ค่าสินไหมทดแทน หรือเบี้ยปรับ และเจ้าหนี้จะร้องต่อศาล ให้สั่งบังคับชำระหนี้ไม่ได้ ตามนัยมาตรา ๓๓๑ และมาตรา ๓๓๓ แห่งประมวลกฎหมายแพ่งและพาณิชย์

กรมบัญซีกลางได้พัฒนาระบบจัดซื้อจัดจ้างภาครัฐด้วยอิเล็กทรอนิกส์ (e-Government Procurement : e-GP) อย่างครบวงจรเพื่อเป็นศูนย์กลางข้อมูลสารสนเทศด้านการจัดซื้อจัดจ้าง ภาครัฐ ปรับปรุงกลไกและวิธีการเกี่ยวกับการบริหารพัสดุภาครัฐให้สามารถดำเนินงานด้วยระบบอิเล็กทรอนิกส์เพื่อ สร้างความโปร่งใสในการจัดซื้อจัดจ้างภาครัฐ และมีมาตรฐานสากล ในขณะเดียวกันมหาวิทยาลัยราชภัฏ สงขลาได้นำระบบสาระสนเทศเพื่อการบริหาร ระบบ MIS เพื่อให้ผู้ปฏิบัติสามารถปฏิบัติได้สะดวกและ รวดเร็วขึ้น เป็นระบบการปฏิบัติที่มีมาตรฐานเดียวกันทั้งมหาวิทยาลัย

### เป้าหมาย

เพื่อให้การจัดซื้อจัดจ้างภาครัฐเป็นไปอย่างโปร่งใส ลดปัญหาทุจริตคอร์รัปชั่น มีความคุ้มค่า มีประสิทธิภาพ และสามารถจัดซื้อจัดจ้างได้ในราคายุติธรรม นอกจากนี้ ยังช่วยสร้างโอกาสให้ผู้ขาย และผู้รับ จ้างได้เข้าถึงข้อมูลการจัดซื้อจัดจ้างอย่างทั่วถึงและเท่าเทียมกัน สำหรับประชาชนทั่วไปและ ผู้มีส่วนได้ส่วน เสีย สามารถตรวจสอบข้อมูลข่าวสารต่างๆ ของการจัดซื้อจัดจ้างภาครัฐได้ อันจะเป็น กลไกในการป้องกัน การทุจริตคอร์รัปชั่น ได้อย่างมีประสิทธิภาพด้วย

# ขั้นตอนการคืนหลักประกันสัญญา

๑. ตรวจสอบสัญญาซื้อข<sup>้</sup>ายหรือสัญญาจ้าง และเรียงลำดับการครบกำหนดค้ำประกันของ หลักประกันสัญญาตามสัญญาที่เกิดขึ้นในแต่ละปี

๒. ก่อนครบกำหนดการค้ำประกันสัญญา ประมาณ ๑ เดือน จัดทำเอกสารแจ้งให้ผู้เกี่ยวข้องหรือ ผู้ตรวจรับพัสดุ ว่างานจ้างหรือครุภัณฑ์มีข้อชำรุดบกพร่องหรือไม่ หากพบความบกพร่อง หรือชำรุด ให้ ดำเนินการแจ้งให้คู่สัญญา แก้ไขงานให้เรียบร้อย และแจ้งผู้เกี่ยวข้องตรวจสอบอีกครั้ง จนกว่างานจะเรียบร้อย ๓. เมื่อครบกำหนดการคืนหลักประกัน ให้ทำหนังสือขออนุมัติคืนหลักประกันสัญญา พร้อมแนบ เรื่อง ตรวจสอบงานหรือครุภัณฑ์ที่ดำเนินแก้ไข ซ่อมแซมให้สามารถใช้งานได้ปกติเรียบร้อยแล้ว

๔. กรณีนำเงินสดมาเป็นหลักประกันสัญญา ให้นำต้นฉบับหนังสืออนุมัติจากคณบดีและเรื่อง ตรวจสอบงาน หรือครุภัณฑ์ งานพัสดุคณะ จัดทำงบหน้าใบเบิกเงินขอคืนหลักประกันสัญญาระบบ MIS เมื่อดำเนินการเรียบร้อยแล้ว ให้หัวหน้าเจ้าหน้าที่ลงนาม ให้สำเนาอกสารต้นเรื่อง ขออนุมัติทั้งหมดเก็บไว้กับ สำเนาสัญญาซื้อขายหรือสัญญาจ้าง ต้นฉบับให้ส่งงานคลังมหาวิทยาลัยทำเบิกให้คู่สัญญาต่อไป

๕. กรณีนำหลักประกันสัญญาเป็นหนังสือค้ำประกันสัญญา ให้ทำหนังสื่อส่งคืนหลักประกันสัญญา แก่ คู่สัญญาจ้าง พร้อมแนบต้นฉบับหนังสือค้ำประกัน และใบตอบรับการรับหนังสือค้ำประกันคืน ส่งทาง ไปรษณีย์ลงทะเบียน แต่หากคู่สัญญาประสงค์มารับเอง ต้องมีหนังสือมอบอำนาจ และให้ลงนามรับ คืนในใบ ตอบรับ

๖. ทำหนังสือแจ้งหน่วยงานผู้ค้ำประกัน เช่น ธนาคาร เพื่อแจ้งว่าทางคณะวิทยาการจัดการ ได้ส่งต้นฉบับ หนังสือค้ำประกันคืนให้คู่สัญญาเรียบร้อยแล้วทางไปรษณีย์ หรือคู่สัญญามารับด้วยตนเอง

๗. ตามเอกสารใบตอบรับการคืนหนังสือค้ำประกันจากคู่สัญญา

 ๘. เก็บเอกสารเรื่องการอนุมัติคืนหลักประกันสัญญา เรื่องตรวจสอบงานหรือครุภัณฑ์และสำเนา หนังสือ แจ้งธนาคาร และสำเนาหนังสือส่งคืนหลักประกันกับคู่สัญญา รวมทั้งใบตอบรับการคืนหลักประกัน สัญญา โดยเก็บไว้กับสำเนาสัญญาซื้อขาย หรือสัญญาจ้าง และเก็บเข้าแฟ้มตามปังบประมาณที่ทำ สัญญา

๙. ลงในระบบ e-GP ว่ามีการคืนนหลักประกันสัญญาเรียบร้อยแล้ว

# ขั้นตอนการคืนหลักประกัน กรณีนำเงินสดมาเป็นหลักค้ำประกันสัญญา

- ๑. ตรวจสอบหนังสือสัญญาและสำเนาใบสำคัญรับเงิน
- ๒. วางแผนการคืนหลักค้ำประกันสัญญาครบกำหนด
- ๓. แจ้งให้ผู้เกี่ยวข้อง หรือผู้ตรวจรับพัสดุ ตรวจสอบความชำรุดบกพร่อง ของงานจ้างหรือ
   ครุภัณฑ์ นั้น ๆ และแจ้งให้ผู้ขายและผู้รับจ้าง ทราบ
- ๔. ตรวจสอบหนังสือขอคืนหลักค้ำประกันสัญญาและใบเสร็จรับเงินของผู้ขายหรือผู้รับจ้าง
- ตำหนังสือขออนุมัติคืนหลักประกันสัญญา
- ๖. ทำงบหน้าสำคัญใบเบิกเงิน ในระบบ MIS
- ๗. จัดเรียงเอกสาร
- เสนอหัวหน้าเจ้าหน้าที่ลงนาม
- ๙. ตรวจสอบอีกครั้งและส่งเอกสารทั้งหมดถึงงานคลัง

ตรวจสอบสัญญาซื้อขายหรือสัญญาจ้าง และเรียงลำดับการครบกำหนดค้ำประกันของ หลักประกันสัญญาตามสัญญาที่เกิดขึ้นในแต่ละปี

จากการตรวจสอบพบว่าหลักค้ำประกันสัญญาจะครบกำหนดคืนในปีงบประมาณ พ.ศ. ๒๕๖๖ มีเพียงสัญญาเดียว คือ สัญญาจ้างทำของ จ้างซ่อมหลังคา รื้อโครงเหล็กกันสาด และรื้อฝ้าเพดาน พร้อมติดตั้ง จำนวน ๑ งาน หลักค้ำประกันสัญญาสิ้นสุดระยะเวลาค้ำประกันวันที่ ๗ พฤศจิกายน ๒๕๖๕ ซึ่งตามระเบียบหลักค้ำประกันสัญญาจะต้องคืนให้แก่ผู้รับจ้างอย่างช้าต้องไม่เกิน ๑๕ วัน นับถัดจากวันที่ คู่สัญญาพ้นจากข้อผูกพันตามสัญญา ดังภาพที่ ๑-๘ สัญญาจ้างทำของ และภาพที่ ๙ สำเนาใบสำคัญรับเงิน

#### สัญญาจ้างทำของ

สัญญาเลขที่ ควจ.๐๐๑/๒๕๖๔

สัญญาฉบับนี้ทำขึ้น ณ คณะวิทยาการจัดการ มหาวิทยาลัยราชภัฏสงซลา ตำบลเขารูปข้าง อำเภอ เมืองสงขลา จังหวัดสงขลา เมื่อวันที่ ๒๒ กันยายน ๒๕๖๔ ระหว่าง คณะวิทยาการจัดการ มหาวิทยาลัยราชภัฏ สงขลา โดย ผู้ช่วยศาสตราจารย์ ดร.สุระพรรณ์ จุลสุวรรณ์ ซึ่งได้รับมอบอำนาจจาก อธิการบดีมหาวิทยาลัยราชภัฏ สงขลา ให้ปฏิบัติราชการแทน ตามคำสั่งที่ ๔๒๒๙/๒๕๖๑ ซึ่งต่อไปในสัญญานี้เรียกว่า "ผู้ว่าจ้าง" ฝ่ายหนึ่ง กับ ห้างหุ้นส่วนจำกัด แสงศิลป์เอ็นจิเนียริ่ง ๙๕ (สำนักงานใหญ่) ซึ่งจดทะเบียนเป็นนิติบุคคล ณ สำนักงานทะเบียน หุ้นส่วนบริษัท จังหวัดสมุทรปราการ กรมพัฒนาธุรกิจการค้า กระทรวงพาณิชย์ มีสำนักงานใหญ่อยู่ เลขที่ ๑๑๙/ ๑๑ หมู่ ๑๖ ตำบลบางเสาธง อำเภอบางเสาธง จังหวัด สมุทรปราการ โดยนายสุชัช ยศชู ผู้มีอำนาจลงนามผูกพัน นิติบุคคลปรากฏตามหนังสือรับรองของ สำนักงานทะเบียนหุ้นส่วนบริษัท จังหวัดสมุทรปราการ กรมพัฒนาธุรกิจ การค้า กระทรวงพาณิชย์ ที่ ลงวันที่ ๑๑ มกราคม ๒๕๖๑ แนบท้ายสัญญานี้ ซึ่งต่อไปในสัญญานี้เรียกว่า "ผู้รับจ้าง" อีกฝ่ายหนึ่ง

คู่สัญญาได้ตกลงกันมีข้อความดังต่อไปนี้

ข้อ ๑. ข้อตกลงว่าจ้าง

ผู้ว่าจ้างตกลงจ้างและผู้รับจ้างตกลงรับจ้างทำงาน ช่อมหลังคา รื้อโครงเหล็กกันสาด และ รื้อฝ้าเพดานพร้อมติดตั้ง จำนวน ๑ งาน โดยวิธีเฉพาะเจาะจง ณ อาคาร ๖๖ คณะวิทยาการจัดการ มหาวิทยาลัย ราชภัฏสงขลา ตำบลเขารูปช้าง อำเภอเมืองสงขลา จังหวัดสงขลา ตามข้อกำหนดและเงื่อนไขแห่งสัญญานี้รวมทั้ง เอกสารแนบท้ายสัญญา

ผู้รับจ้างตกลงที่จะจัดหาแรงงานและวัสดุ เครื่องมือเครื่องใช้ ตลอดจนอุปกรณ์ต่างๆ ชนิดดี เพื่อใช้ในงานจ้างตามสัญญานี้

> ข้อ ๒. เอกสารอันเป็นส่วนหนึ่งของสัญญา เอกสารแนบท้ายสัญญาดังต่อไปนี้ให้ถือเป็นส่วนหนึ่งของสัญญานี้

| ผนวก ๑ ใบเสนอราคา ปริมาณงานและราคา | จำนวน ๔ หน้า |
|------------------------------------|--------------|
| ผนวก ๒ ขอบเขตของงาน                | จำนวน ๒ หน้า |

ความใดในเอกสารแนบท้ายสัญญาที่ขัดหรือแย้งกับข้อความในสัญญานี้ ให้ใช้ข้อความใน สัญญานี้บังคับ และในกรณีที่เอกสารแนบท้ายสัญญาขัดแย้งกันเอง ผู้รับจ้างจะต้องปฏิบัติตามคำวินิจฉัยของ ผู้ว่าจ้าง คำวินิจฉัยของผู้ว่าจ้างให้ถือเป็นที่สุด และผู้รับจ้างไม่มีสิทธิเรียกร้องค่าจ้าง หรือค่าเสียหายหรือค่าใช้จ่าย ใดๆ เพิ่มเติมจากผู้ว่าจ้างทั้งสิ้น

ข้อ ๓. หลักประกันการปฏิบัติตามสัญญา

ในขณะทำสัญญานี้ผู้รับจ้างได้นำหลักประกันเป็นเงินสด ตามใบเสร็จรับเงิน เล่มที่/เลขที่ Rด:๑/๑๐๑๑ ลงวันที่ ๒๒ กันยายน ๒๕๖๔ เป็นจำนวนเงิน ๑๙,๖๐๗.๐๐ บาท (หนึ่งหมื่นเก้าพันหกร้อยเจ็ดบาท ถ้วน) ซึ่งเท่ากับร้อยละ ๕ (ห้า) ของราคาค่าจ้างตามสัญญา มามอบให้แก่ผู้ว่าจ้างเพื่อเป็นหลักประกันการปฏิบัติ ตามสัญญานี้

Low St-Er Soll

ภาพที่ ๑ สัญญาจ้างทำของ จ้างซ่อมหลังคา รื้อโครงเหล็กกันสาด และรื้อฝ้าเพดานพร้อมติดตั้ง จำนวน ๑ งาน กรณีผู้รับจ้างใช้หนังสือค้ำประกันมาเป็นหลักประกันการปฏิบัติตามสัญญา หนังสือค้ำ ประกันดังกล่าวจะต้องออกโดยธนาคารที่ประกอบกิจการในประเทศไทย หรือโดยบริษัทเงินทุนหรือบริษัทเงินทุน หลักทรัพย์ที่ได้รับอนุญาตให้ประกอบกิจการเงินทุนเพื่อการพาณิชย์และประกอบธุรกิจ ค้ำประกันตามประกาศ ของธนาคารแห่งประเทศไทย ตามรายชื่อบริษัทเงินทุนที่ธนาคารแห่งประเทศไทยแจ้งเวียนให้ทราบตามแบบ ที่คณะกรรมการนโยบายการจัดซื้อจัดจ้างและการบริหารพัสดุภาครัฐกำหนดหรืออาจเป็นหนังสือค้ำประกัน อิเล็กทรอนิกส์ตามวิธีการที่กรมบัญชีกลางกำหนดก็ได้ และจะต้องมีอายุการค้ำประกันตลอดไปจนกว่าผู้รับจ้างพ้น ข้อผูกพันตามสัญญานี้

หลักประกันที่ผู้รับจ้างนำมามอบให้ตามวรรคหนึ่ง จะต้องมีอายุครอบคลุมความรับผิด ทั้งปวงของผู้รับจ้างตลอดอายุสัญญา ถ้าหลักประกันที่ผู้รับจ้างนำมามอบให้ดังกล่าวลดลงหรือเสื่อมค่าลง หรือมี อายุไม่ครอบคลุมถึงความรับผิดของผู้รับจ้างตลอดอายุสัญญา ไม่ว่าด้วยเหตุใดๆ ก็ตาม รวมถึงกรณี ผู้รับจ้างส่ง มอบงานล่าซ้าเป็นเหตุให้ระยะเวลาแล้วเสร็จหรือวันครบกำหนดความรับผิดในความชำรุดบกพร่องตามสัญญา เปลี่ยนแปลงไป ไม่ว่าจะเกิดขึ้นคราวใด ผู้รับจ้างต้องหาหลักประกันใหม่หรือหลักประกันเพิ่มเติมให้มีจำนวน ครบถ้วนตามวรรคหนึ่งมามอบให้แก่ผู้ว่าจ้างภายใน ๗ (เจ็ด) วัน นับถัดจากวันที่ได้รับแจ้งเป็นหนังสือจากผู้ว่าจ้าง

หลักประกันที่ผู้รับจ้างนำมามอบไว้ตามข้อนี้ ผู้ว่าจ้างจะคืนให้แก่ผู้รับจ้าง โดยไม่มีดอกเบี้ย เมื่อผู้รับจ้างพ้นจากข้อผูกพัน และความรับผิดทั้งปวงตามสัญญานี้แล้ว

#### ุ/ข้อ ๔ ค่าจ้างและการจ่ายเงิน

ผู้ว่าจ้างตกลงจ่ายและผู้รับจ้างตกลงรับเงินค่าจ้างจำนวนเงิน ๓๙๒,๑๓๓.๖๐ บาท (สามแสน เก้าหมื่นสองพันหนึ่งร้อยสามสิบสามบาทหกสิบสตางค์) ซึ่งได้รวมภาษีมูลค่าเพิ่ม จำนวน ๒๕,๖๕๓.๖๐ บาท (สอง หมื่นห้าพันหกร้อยห้าสิบสามบาทหกสิบสตางค์) ตลอดจนภาษีอากรอื่นๆ และค่าใช้จ่ายทั้งปวงดั้วยแล้วเมื่อ ผู้รับจ้างได้ปฏิบัติงานทั้งหมดให้แล้วเสร็จเรียบร้อยตามสัญญาและผู้ว่าจ้างได้ตรวจรับงานจ้างตามข้อ ๑๑ ไว้โดย ครบถ้วนแล้ว

การจ่ายเงินตามเงื่อนไขแห่งสัญญานี้ ผู้ว่าจ้างจะโอนเงินเข้าบัญชีเงินฝากธนาคารของ ผู้รับจ้าง ชื่อ ธนาคารกสิกรไทยจำกัด (มหาชน) สาขาเยส บางพลี ชื่อบัญชี หจก.แสงศิลป์ เอ็นจิเนียริ่ง ๙๕ เลขที่บัญชี ๐๓๙๓๔๖๑๓๕๓ ทั้งนี้ ผู้รับจ้างตกลงเป็นผู้รับภาระเงินค่าธรรมเนียมหรือค่าบริการอื่นใดเกี่ยวกับการ โอน รวมทั้งค่าใช้จ่ายอื่นใด (ถ้ามี) ที่ธนาคารเรียกเก็บ และยินยอมให้มีการหักเงินดังกล่าวจากจำนวนเงินโอนใน งวดนั้นๆ (ความในวรรคนี้ใช้สำหรับกรณีที่หน่วยงานของรัฐจะจ่ายเงินตรงให้แก่ผู้รับจ้าง (ระบบ Direct Payment) โดยการโอนเงินเข้าบัญชีเงินฝากธนาคารของผู้รับจ้าง ตามแนวทางที่กระทรวงการคลังหรือหน่วยงานของรัฐ เจ้าของงบประมาณเป็นผู้กำหนด แล้วแต่กรณี)

ข้อ ๕. เงินค่าจ้างล่วงหน้า

ผู้ว่าจ้างตกลงจ่ายเงินค่าจ้างล่วงหน้าให้แก่ผู้รับจ้างเป็นจำนวนเงิน .....บาท ซึ่งเท่ากับ ร้อยละ - ของราคาค่าจ้าง ตามสัญญาที่ระบุไว้ ในข้อ ๔

Home STORE ELETT

ภาพที่ ๒ สัญญาจ้างทำของ จ้างซ่อมหลังคา รื้อโครงเหล็กกันสาด และรื้อฝ้าเพดานพร้อมติดตั้ง จำนวน ๑ งาน เงินค่าจ้างล่วงหน้าดังกล่าวจะจ่ายให้ภายหลังจากที่ผู้รับจ้างได้วางหลักประกันการรับเงิน ค่าจ้างล่วงหน้าเป็น...........เต็มตามจำนวนเงินค่าจ้างล่วงหน้านั้นให้แก่ผู้ว่าจ้าง ผู้รับจ้างจะต้องออกใบเสร็จรับเงิน ค่าจ้างล่วงหน้า ตามแบบที่ผู้ว่าจ้างกำหนดให้ และผู้รับจ้างตกลงที่จะกระทำตามเงื่อนไขอันเกี่ยวกับการใช้จ่ายและ การใช้คืนเงินค่าจ้างล่วงหน้านั้น ดังต่อไปนี้

๕.๑ ผู้รับจ้างจะใช้เงินค่าจ้างล่วงหน้านั้นเพื่อเป็นค่าใช้จ่ายในการปฏิบัติงานตามสัญญา
 เท่านั้น หากผู้รับจ้างใช้จ่ายเงินค่าจ้างล่วงหน้า หรือส่วนใดส่วนหนึ่งของเงินค่าจ้างล่วงหน้านั้นในทางอื่น ผู้ว่าจ้าง
 อาจจะเรียกเงินค่าจ้างล่วงหน้านั้นคืนจากผู้รับจ้างหรือบังคับเอาจากหลักประกันการรับเงินค่าจ้างล่วงหน้าได้ทันที
 ๕.๒ เมื่อผู้ว่าจ้างเรียกร้อง ผู้รับจ้างต้องแสดงหลักฐานการใช้จ่ายเงินค่าจ้างล่วงหน้าเพื่อ

พิสูจน์ว่าได้เป็นไปตามข้อ ๕.๑ ภายในกำหนด ๑๕ (สิบห้า) วัน นับถัดจากวันได้รับแจ้งเป็นหนังสือจากผู้ว่าจ้างหาก ผู้รับจ้างไม่อาจแสดงหลักฐานดังกล่าวภายในกำหนด ๑๕ (สิบห้า) วัน ผู้ว่าจ้างอาจเรียกเงินค่าจ้างล่วงหน้านั้นคืน จากผู้รับจ้าง หรือบังคับเอาจากหลักประกันการรับเงินค่าจ้างล่วงหน้าได้ทันที

๕.๓ ในการจ่ายเงินค่าจ้างให้แก่ผู้รับจ้างตามข้อ ๔ ผู้ว่าจ้างจะหักคืนเงินค่าจ้างล่วงหน้า ในแต่ละงวดเพื่อชดใช้คืนเงินค่าจ้างล่วงหน้าไว้จำนวนร้อยละ - ของจำนวนเงินค่าจ้างในแต่ละงวดจนกว่าจำนวน เงินที่หักไว้จะครบตามจำนวนเงินที่หักค่าจ้างล่วงหน้าที่ผู้รับจ้างได้รับไปแล้ว ยกเว้นค่าจ้างงวดสุดท้ายจะหักไว้เป็น จำนวนเท่ากับจำนวนเงินค่าจ้างล่วงหน้าที่เหลือทั้งหมด

๕.๔ เงินจำนวนใดๆ ก็ตามที่ผู้รับจ้างจะต้องจ่ายให้แก่ผู้ว่าจ้างเพื่อชำระหนี้หรือเพื่อ ชดใช้ความรับผิดต่างๆ ตามสัญญา ผู้ว่าจ้างจะหักเอาจากเงินค่าจ้างงวดที่จะจ่ายให้แก่ผู้รับจ้างก่อนที่จะหักชดใช้ คืนเงินค่าจ้างล่วงหน้า

๕.๕ ในกรณีที่มีการบอกเลิกสัญญา หากเงินค่าจ้างล่วงหน้าที่เหลือเกินกว่าจำนวนเงินที่ ผู้รับจ้างจะได้รับหลังจากหักชดใช้ในกรณีอื่นแล้ว ผู้รับจ้างจะต้องจ่ายคืนเงินจำนวนที่เหลือนั้นให้แก่ผู้ว่าจ้างภายใน ๗ (เจ็ด) วัน นับถัดจากวันได้รับแจ้งเป็นหนังสือจากผู้ว่าจ้าง

๕.๖ ผู้ว่าจ้างจะคืนหลักประกันเงินค่าจ้างล่วงหน้าให้แก่ผู้รับจ้างต่อเมื่อผู้ว่าจ้างได้หัก เงินค่าจ้างไว้ครบจำนวนเงินค่าจ้างล่วงหน้าตามข้อ ๕.๓

ข้อ ๖ กำหนดเวลาแล้วเสร็จและสิทธิของผู้ว่าจ้างในการบอกเลิกสัญญา

ผู้รับจ้างต้องเริ่มทำงานที่รับจ้างภายในวันที่ ๒๓ กันยายน ๒๕๖๔ และจะต้องทำงานให้แล้ว เสร็จบริบูรณ์ภายในวันที่ ๘ พฤศจิกายน ๒๕๖๔ ถ้าผู้รับจ้างมิได้ลงมือทำงานภายในกำหนดเวลา หรือไม่สามารถ ทำงานให้แล้วเสร็จตามกำหนดเวลา หรือมีเหตุให้เชื่อได้ว่าผู้รับจ้างไม่สามารถทำงานให้แล้วเสร็จภายใน กำหนดเวลา หรือจะแล้วเสร็จล่าช้าเกินกว่ากำหนดเวลา หรือผู้รับจ้างทำผิดสัญญาข้อใดข้อหนึ่ง หรือตกเป็นผู้ถูก พิทักษ์ทรัพย์เด็ดขาดหรือตกเป็นผู้ล้มละลาย หรือเพิกเฉยไม่ปฏิบัติตามคำสั่งของคณะกรรมการตรวจรับพัสดุ ผู้ว่าจ้างมีสิทธิที่จะบอกเลิกสัญญานี้ได้ และมีสิทธิจ้างผู้รับจ้างรายใหม่เข้าทำงานของผู้รับจ้างให้ลุล่วงไปได้ด้วย การใช้สิทธิบอกเลิกสัญญานั้นไม่กระทบสิทธิของผู้ว่าจ้างที่จะเรียกร้องค่าเสียหายจากผู้รับจ้าง

การที่ผู้ว่าจ้างไม่ใช้สิทธิเลิกสัญญาดังกล่าวข้างต้นนั้น ไม่เป็นเหตุให้ผู้รับจ้างพ้นจากความรับ ผิดตามสัญญา

ภาพที่ ๓ สัญญาจ้างทำของ จ้างซ่อมหลังคา รื้อโครงเหล็กกันสาด และรื้อฝ้าเพดานพร้อมติดตั้ง จำนวน ๑ งาน

ข้อ ๗ ความรับผิดชอบในความชำรุดบกพร่องของงานจ้าง

เมื่องานแล้วเสร็จบริบูรณ์ และผู้ว่าจ้างได้รับมอบงานจากผู้รับจ้างหรือจากผู้รับจ้างรายใหม่ ในกรณีที่มีการบอกเลิกสัญญาตามข้อ ๖ หากมีเหตุชำรุดบกพร่องหรือเสียหายเกิดขึ้นจากการจ้างนี้ ภายใน กำหนด ๑ (หนึ่ง) ปี นับถัดจากวันที่ได้รับมอบงานดังกล่าว ซึ่งความชำรุดบกพร่องหรือเสียหายนั้นเกิดจากความ บกพร่องของผู้รับจ้างอันเกิดจากการใช้วัสดุที่ไม่ถูกต้องหรือทำไว้ไม่เรียบร้อย หรือทำไม่ถูกต้องตามมาตรฐานแห่ง หลักวิชา ผู้รับจ้างจะต้องรีบทำการแก้ไข ให้เป็นที่เรียบร้อยโดยไม่ชักช้า โดยผู้ว่าจ้างไม่ต้องออกเงินใดๆ ในการนี้ ทั้งสิ้น หากผู้รับจ้างไม่กระทำการดังกล่าวภายในกำหนด ๑๕ (สิบห้า) วัน นับถัดจากวันที่ได้รับแจ้งเป็นหนังสือจาก ผู้ว่าจ้างหรือไม่ทำการแก้ไขให้ถูกต้องเรียบร้อยภายในเวลาที่ผู้ว่าจ้างกำหนด ให้ผู้ว่าจ้างมีสิทธิที่จะทำการนั้นเอง หรือจ้างผู้อื่นให้ทำงานนั้น โดยผู้รับจ้างต้องเป็นผู้ออกค่าใช้จ่ายเองทั้งสิ้น

ในกรณีเร่งด่วนจำเป็นต้องรีบแก้ไขเหตุชำรุดบกพร่องหรือเสียหายโดยเร็ว และไม่อาจรอให้ ผู้รับจ้างแก้ไขในระยะเวลาที่กำหนดไว้ตามวรรคหนึ่งได้ ผู้ว่าจ้างมีสิทธิเข้าจัดการแก้ไขเหตุชำรุดบกพร่องหรือ เสียหายนั้นเอง หรือจ้างผู้อื่นให้ซ่อมแซมความชำรุดบกพร่องหรือเสียหาย โดยผู้รับจ้าง ต้องรับผิดชอบชำระ ค่าใช้จ่ายทั้งหมด

การที่ผู้ว่าจ้างทำการนั้นเอง หรือจ้างผู้อื่นให้ทำงานนั้นแทนผู้รับจ้าง ไม่ทำให้ผู้รับจ้าง หลุดพ้นจากความรับผิดตามสัญญา หากผู้รับจ้างไม่ชดใช้ค่าใช้จ่ายหรือค่าเสียหายตามที่ผู้ว่าจ้างเรียกร้องผู้ว่าจ้างมี สิทธิบังคับจากหลักประกันการปฏิบัติตามสัญญาได้

ข้อ ๘ การจ้างช่วง

ผู้รับจ้างจะต้องไม่เอางานทั้งหมดหรือแต่บางส่วนแห่งสัญญานี้ไปจ้างช่วงอีกทอดหนึ่ง เว้นแต่ การจ้างช่วงงานแต่บางส่วนที่ได้รับอนุญาตเป็นหนังสือจากผู้ว่าจ้างแล้ว การที่ผู้ว่าจ้างได้อนุญาตให้จ้างช่วงงาน แต่บางส่วนดังกล่าวนั้น ไม่เป็นเหตุให้ผู้รับจ้างหลุดพ้นจากความรับผิดหรือพันธะหน้าที่ตามสัญญานี้ และผู้รับจ้าง จะยังคงต้องรับผิดในความผิดและความประมาทเลินเล่อของผู้รับจ้างช่วง หรือของตัวแทนหรือลูกจ้างของผู้รับจ้าง ช่วงนั้นทุกประการ

กรณีผู้รับจ้างไปจ้างช่วงงานแต่บางส่วนโดยฝ่าฝืนความในวรรคหนึ่ง ผู้รับจ้างต้องชำระ ค่าปรับให้แก่ผู้ว่าจ้างเป็นจำนวนเงินในอัตราร้อยละ ๑๐ (สิบ) ของวงเงินของงานที่จ้างช่วงตามสัญญา ทั้งนี้ ไม่ตัด สิทธิผู้ว่าจ้างในการบอกเลิกสัญญา

ข้อ ๙ ความรับผิดของผู้รับจ้าง

ผู้รับจ้างจะต้องรับผิดต่ออุบัติเหตุ ความเสียหาย หรือภยันตรายใดๆ อันเกิดจากการ ปฏิบัติงานของผู้รับจ้าง และจะต้องรับผิดต่อความเสียหายจากการกระทำของลูกจ้างหรือตัวแทนของผู้รับจ้าง และ จากการปฏิบัติงานของผู้รับจ้างช่วงด้วย (ถ้ามี)

ความเสียหายใดๆ อันเกิดแก่งานที่ผู้รับจ้างได้ทำขึ้น แม้จะเกิดขึ้นเพราะเหตุสุดวิสัยก็ตาม ผู้รับจ้างจะต้องรับผิดชอบโดยซ่อมแซมให้คืนดีหรือเปลี่ยนให้ใหม่โดยค่าใช้จ่ายของผู้รับจ้างเอง เว้นแต่ความ เสียหายนั้นเกิดจากความผิดของผู้ว่าจ้าง ทั้งนี้ ความรับผิดของผู้รับจ้างดังกล่าวในข้อนี้จะสิ้นสุดลงเมื่อผู้ว่าจ้าง ใด้รับมอบงานครั้งสุดท้าย ซึ่งหลังจากนั้นผู้รับจ้างคงต้องรับผิดเพียงในกรณีชำรุดบกพร่อง หรือความเสียหาย ดังกล่าวในข้อ ๗ เท่านั้น

Rom ST-55 war

ภาพที่ ๔ สัญญาจ้างทำของ จ้างซ่อมหลังคา รื้อโครงเหล็กกันสาด และรื้อฝ้าเพดานพร้อมติดตั้ง จำนวน ๑ งาน

ผู้รับจ้างจะต้องรับผิดต่อบุคคลภายนอกในความเสียหายใดๆ อันเกิดจากการปฏิบัติงานของ ผู้รับจ้าง หรือลูกจ้างหรือตัวแทนของผู้รับจ้าง รวมถึงผู้รับจ้างช่วง (ถ้ามี) ตามสัญญานี้ หากผู้ว่าจ้างถูกเรียกร้องหรือ ฟ้องร้องหรือต้องชดใช้ค่าเสียหายให้แก่บุคคลภายนอกไปแล้ว ผู้รับจ้างจะต้องดำเนินการใดๆ เพื่อให้มีการว่าต่าง แก้ต่างให้แก่ผู้ว่าจ้างโดยค่าใช้จ่ายของผู้รับจ้างเอง รวมทั้งผู้รับจ้างจะต้องชดใช้ค่าเสียหายนั้นๆ ตลอดจนค่าใช้จ่าย ใดๆ อันเกิดจากการถูกเรียกร้องหรือถูกฟ้องร้องให้แก่ผู้ว่าจ้างทันที

ข้อ ๑๐ การจ่ายเงินแก่ลูกจ้าง

ผู้รับจ้างจะต้องจ่ายเงินแก่ลูกจ้างที่ผู้รับจ้างได้จ้างมาในอัตราและตามกำหนดเวลา ที่ผู้รับจ้างได้ตกลงหรือทำสัญญาไว้ต่อลูกจ้างดังกล่าว

ถ้าผู้รับจ้างไม่จ่ายเงินค่าจ้างหรือค่าทดแทนอื่นใดแก่ลูกจ้างดังกล่าวในวรรคหนึ่ง ผู้ว่าจ้างมี สิทธิที่จะเอาเงินค่าจ้างที่จะต้องจ่ายแก่ผู้รับจ้างมาจ่ายให้แก่ลูกจ้างของผู้รับจ้างดังกล่าว และให้ถือว่าผู้ว่าจ้างได้ จ่ายเงินจำนวนนั้นเป็นค่าจ้างให้แก่ผู้รับจ้างตามสัญญาแล้ว

ผู้รับจ้างจะต้องจัดให้มีประกันภัยสำหรับลูกจ้างทุกคนที่จ้างมาทำงาน โดยให้ครอบคลุมถึง ความรับผิดทั้งปวงของผู้รับจ้าง รวมทั้งผู้รับจ้างช่วง (ถ้ามี) ในกรณีความเสียหายที่คิดค่าสินไหมทดแทนได้ตาม กฎหมาย ซึ่งเกิดจากอุบัติเหตุหรือภยันตรายใดๆ ต่อลูกจ้างหรือบุคคลอื่นที่ผู้รับจ้างหรือผู้รับจ้างช่วงจ้างมาทำงาน ผู้รับจ้างจะต้องส่งมอบกรมธรรม์ประกันภัยดังกล่าวพร้อมทั้งหลักฐานการชำระเบี้ยประกันให้แก่ผู้ว่าจ้างเมื่อผู้ว่า จ้างเรียกร้อง

ข้อ ๑๑ การตรวจรับงานจ้าง

เมื่อผู้ว่าจ้างได้ตรวจรับงานจ้างที่ส่งมอบและเห็นว่าถูกต้องครบถ้วนตามสัญญาแล้ว ผู้ว่าจ้างจะออกหลักฐานการรับมอบเป็นหนังสือไว้ให้ เพื่อผู้รับจ้างนำมาเป็นหลักฐานประกอบการขอรับเงินค่างาน จ้างนั้น

ถ้าผลของการตรวจรับงานจ้างปรากฏว่างานจ้างที่ผู้รับจ้างส่งมอบไม่ตรงตามสัญญา ผู้ว่าจ้างทรงไว้ซึ่งสิทธิที่จะไม่รับงานจ้างนั้น ในกรณีเช่นว่านี้ ผู้รับจ้างต้องทำการแก้ไขให้ถูกต้องตามสัญญาด้วย ค่าใช้จ่ายของผู้รับจ้างเอง และระยะเวลาที่เสียไปเพราะเหตุดังกล่าวผู้รับจ้างจะนำมาอ้างเป็นเหตุขอขยายเวลาส่ง มอบงานจ้างตามสัญญาหรือของดหรือลดค่าปรับไม่ได้

ข้อ ๑๒ รายละเอียดของงานจ้างคลาดเคลื่อน

ผู้รับจ้างรับรองว่าได้ตรวจสอบและทำความเข้าใจในรายละเอียดของงานจ้างโดยถี่ถ้วนแล้ว หากปรากฏว่ารายละเอียดของงานจ้างนั้นผิดพลาดหรือคลาดเคลื่อนไปจากหลักการทางวิศวกรรมหรือทางเทคนิค ผู้รับจ้างตกลงที่จะปฏิบัติตามคำวินิจฉัยของผู้ว่าจ้าง คณะกรรมการตรวจรับพัสดุ เพื่อให้งานแล้วเสร็จบริบูรณ์ คำวินิจฉัยดังกล่าวให้ถือเป็นที่สุด โดยผู้รับจ้างจะคิดค่าจ้าง ค่าเสียหาย หรือค่าใช้จ่ายใดๆ เพิ่มขึ้นจากผู้ว่าจ้าง หรือ ขอขยายอายุสัญญาไม่ได้ข้อ

#### ด๓ ค่าปรับ

หากผู้รับจ้างไม่สามารถทำงานให้แล้วเสร็จภายในเวลาที่กำหนดไว้ ในสัญญาและผู้ว่าจ้างยังมิได้ บอกเลิกสัญญา ผู้รับจ้างจะต้องชำระค่าปรับให้แก่ผู้ว่าจ้างเป็น จำนวนเงินวันละ ๓๙๒.๑๓ บาท (สามร้อยเก้าสิบ สองบาทสิบสามสตางค์) นับถัดจากวันที่ครบกำหนดเวลาแล้วเสร็จของงานตามสัญญาหรือวันที่ผู้ว่าจ้างได้ขยาย

ST-Vir ELONG

ภาพที่ ๕ สัญญาจ้างทำของ จ้างซ่อมหลังคา รื้อโครงเหล็กกันสาด และรื้อฝ้าเพดานพร้อมติดตั้ง จำนวน ๑ งาน เวลาทำงานให้ จนถึงวันที่ทำงานแล้วเสร็จจริง นอกจากนี้ ผู้รับจ้างยอมให้ผู้ว่าจ้างเรียกค่าเสียหายอันเกิดขึ้นจาก การที่ผู้รับจ้างทำงานล่าช้าเฉพาะส่วนที่เกินกว่าจำนวนค่าปรับดังกล่าวได้อีกด้วย

ในระหว่างที่ผู้ว่าจ้างยังมิได้บอกเลิกสัญญานั้น หากผู้ว่าจ้างเห็นว่าผู้รับจ้างจะไม่สามารถ ปฏิบัติตามสัญญาต่อไปได้ ผู้ว่าจ้างจะใช้สิทธิบอกเลิกสัญญาและใช้สิทธิตามข้อ ๑๔ ก็ได้ และถ้าผู้ว่าจ้างได้แจ้งข้อ เรียกร้องไปยังผู้รับจ้างเมื่อครบกำหนดเวลาแล้วเสร็จของงานขอให้ชำระค่าปรับแล้ว ผู้ว่าจ้างมีสิทธิที่จะปรับ ผู้รับจ้างจนถึงวันบอกเลิกสัญญาได้อีกด้วย

ข้อ ๑๔ สิทธิของผู้ว่าจ้างภายหลังบอกเลิกสัญญา

ในกรณีที่ผู้ว่าจ้างบอกเลิกสัญญา ผู้ว่าจ้างอาจทำงานนั้นเองหรือว่าจ้างผู้อื่นให้ทำงานนั้น ต่อจนแล้วเสร็จก็ได้ และในกรณีดังกล่าว ผู้ว่าจ้างมีสิทธิริบหรือบังคับจากหลักประกันการปฏิบัติตามสัญญาทั้งหมด หรือบางส่วนตามแต่จะเห็นสมควร นอกจากนั้น ผู้รับจ้างจะต้องรับผิดชอบในค่าเสียหายซึ่งเป็นจำนวนเกินกว่า หลักประกันการปฏิบัติตามสัญญา รวมทั้งค่าใช้จ่ายที่เพิ่มขึ้นในการทำงานนั้นต่อให้แล้วเสร็จตามสัญญา ซึ่งผู้ว่าจ้าง จะหักเอาจากจำนวนเงินใดๆ ที่จะจ่ายให้แก่ผู้รับจ้างก็ได้

ข้อ ๑๕ การบังคับค่าปรับ ค่าเสียหาย และค่าใช้จ่าย

ในกรณีที่ผู้รับจ้างไม่ปฏิบัติตามสัญญาข้อใดข้อหนึ่งด้วยเหตุใดๆ ก็ตาม จนเป็นเหตุให้เกิด ค่าปรับ ค่าเสียหาย หรือค่าใช้จ่ายแก่ผู้ว่าจ้าง ผู้รับจ้างต้องชดใช้ค่าปรับ ค่าเสียหาย หรือค่าใช้จ่ายดังกล่าวให้ แก่ผู้ว่าจ้างโดยสิ้นเชิงภายในกำหนด ๑๕ (สิบห้า) วัน นับถัดจากวันที่ได้รับแจ้งเป็นหนังสือจากผู้ว่าจ้าง หาก ผู้รับจ้างไม่ชดใช้ให้ถูกต้องครบถ้วนภายในระยะเวลาดังกล่าวให้ผู้ว่าจ้างมีสิทธิที่จะหักเอาจากจำนวนเงินค่าจ้างที่ ต้องชำระ หรือบังคับจากหลักประกันการปฏิบัติตามสัญญาได้ทันที

หากค่าปรับ ค่าเสียหาย หรือค่าใช้จ่ายที่บังคับจากเงินค่าจ้างที่ต้องชำระ หรือหลักประกัน การปฏิบัติตามสัญญาแล้วยังไม่เพียงพอ ผู้รับจ้างยินยอมชำระส่วนที่เหลือ ที่ยังขาดอยู่จนครบถ้วนตามจำนวน ค่าปรับ ค่าเสียหาย หรือค่าใช้จ่ายนั้น ภายในกำหนด ๑๕ (สิบห้า) วัน นับถัดจากวันที่ได้รับแจ้งเป็นหนังสือ จากผู้ว่าจ้าง

หากมีเงินค่าจ้างตามสัญญาที่หักไว้จ่ายเป็นค่าปรับ ค่าเสียหาย หรือค่าใช้จ่ายแล้วยัง เหลืออยู่อีกเท่าใด ผู้ว่าจ้างจะคืนให้แก่ผู้รับจ้างทั้งหมด

ข้อ ๑๖ การงดหรือลดค่าปรับ หรือการขยายเวลาปฏิบัติงานตามสัญญา

ในกรณีที่มีเหตุเกิดจากความผิดหรือความบกพร่องของฝ่ายผู้ว่าจ้าง หรือเหตุสุดวิสัย หรือ เกิดจากพฤติการณ์อันหนึ่งอันใดที่ผู้รับจ้างไม่ต้องรับผิดตามกฎหมาย หรือเหตุอื่นตามที่กำหนดในกฎกระทรวง ซึ่งออกตามความในกฎหมายว่าด้วยการจัดซื้อจัดจ้างและการบริหารพัสดุภาครัฐ ทำให้ผู้รับจ้างไม่สามารถทำงาน ให้แล้วเสร็จตามเงื่อนไขและกำหนดเวลาแห่งสัญญานี้ได้ ผู้รับจ้างจะต้องแจ้งเหตุหรือพฤติการณ์ดังกล่าวพร้อม หลักฐานเป็นหนังสือให้ผู้ว่าจ้างทราบ เพื่อของดหรือลดค่าปรับ หรือขยายเวลาทำงานออกไปภายใน ๑๕ (สิบห้า) วันนับถัดจากวันที่เหตุนั้นสิ้นสุดลง หรือตามที่กำหนดในกฎกระทรวงดังกล่าว แล้วแต่กรณี

ถ้าผู้รับจ้างไม่ปฏิบัติให้เป็นไปตามความในวรรคหนึ่ง ให้ถือว่าผู้รับจ้างได้สละสิทธิเรียกร้อง ในการที่จะของดหรือลดค่าปรับ หรือขยายเวลาทำงานออกไปโดยไม่มีเงื่อนไขใดๆ ทั้งสิ้น เว้นแต่ กรณีเหตุเกิดจาก ความผิดหรือความบกพร่องของฝ่ายผู้ว่าจ้าง ซึ่งมีหลักฐานชัดแจ้ง หรือผู้ว่าจ้างทราบดี อยู่แล้วตั้งแต่ต้น การงดหรือลดค่าปรับ หรือขยายกำหนดเวลาทำง7นตามวรรคหนึ่ง อยู่ในดุลพินิจของ

ผู้ว่าจ้างที่จะพิจารณาตามที่เห็นสมควร

Som Strike work

ภาพที่ ๖ สัญญาจ้างทำของ จ้างซ่อมหลังคา รื้อโครงเหล็กกันสาด และรื้อฝ้าเพดานพร้อมติดตั้ง จำนวน ๑ งาน ข้อ ๑๗ การใช้เรือไทย

ในการปฏิบัติตามสัญญานี้ หากผู้รับจ้างจะต้องสั่งหรือนำของเข้ามาจากต่างประเทศรวมทั้ง เครื่องมือและอุปกรณ์ที่ต้องนำเข้ามาเพื่อปฏิบัติงานตามสัญญา ไม่ว่าผู้รับจ้างจะเป็นผู้ที่นำของเข้ามาเองหรือ นำเข้ามาโดยผ่านตัวแทนหรือบุคคลอื่นใด ถ้าสิ่งของนั้นต้องนำเข้ามาโดยทางเรือในเส้นทางเดินเรือที่มีเรือไทยเดิน อยู่และสามารถให้บริการรับขนได้ตามที่รัฐมนตรีว่าการกระทรวงคมนาคมประกาศกำหนด ผู้รับจ้างต้องจัดการให้ สิ่งของดังกล่าวบรรทุกโดยเรือไทยหรือเรือที่มีสิทธิเช่นเดียวกับเรือไทยจากต่างประเทศมายังประเทศไทยเว้น แต่จะได้รับอนุญาตจากกรมเจ้าท่าก่อนบรรทุกของนั้นลงเรืออื่นที่มิใช่เรือไทยหรือเป็นของที่รัฐมนตรีว่าการ กระทรวงคมนาคมประกาศยกเว้นให้บรรทุกโดยเรืออื่นได้ ทั้งนี้ไม่ว่าการสั่งหรือนำเข้าสิ่งของดังกล่าวจาก ต่างประเทศจะเป็นแบบใด

ในการส่งมอบงานตามสัญญาให้แก่ผู้ว่าจ้าง ถ้างานนั้นมีสิ่งของตามวรรคหนึ่ง ผู้รับจ้าง จะต้องส่งมอบใบตราส่ง (Bill of lading)หรือสำเนาใบตราส่งสำหรับของนั้น ซึ่งแสดงว่าได้บรรทุกมาโดยเรือไทย หรือเรือที่มีสิทธิเช่นเดียวกับเรือไทยให้แก่ผู้ว่าจ้างพร้อมกับการส่งมอบงานด้วย

ในกรณีที่สิ่งของดังกล่าวไม่ได้บรรทุกจากต่างประเทศมายังประเทศไทยโดยเรือไทยหรือเรือ ที่มีสิทธิเช่นเดียวกับเรือไทย ผู้รับจ้างต้องส่งมอบหลักฐานซึ่งแสดงว่าได้รับอนุญาตจากกรมเจ้าท่า ให้บรรทุกของ โดยเรืออื่นได้ หรือหลักฐานซึ่งแสดงว่าได้ชำระค่าธรรมเนียมพิเศษเนื่องจากการไม่บรรทุกของโดยเรือไทยตาม กฎหมายว่าด้วยการส่งเสริมการพาณิชยนาวีแล้วอย่างใดอย่างหนึ่งแก่ผู้ว่าจ้างด้วย

ในกรณีที่ผู้รับจ้างไม่ส่งมอบหลักฐานอย่างใดอย่างหนึ่งดังกล่าวในวรรคสองและวรรคสาม ให้แก่ผู้ว่าจ้าง แต่จะขอส่งมอบงานดังกล่าวให้ผู้ว่าจ้างก่อนโดยยังไม่รับชำระเงินค่าจ้าง ผู้ว่าจ้างมีสิทธิรับงาน ดังกล่าวไว้ก่อน และชำระเงินค่าจ้างเมื่อผู้รับจ้างได้ปฏิบัติถูกต้องครบถ้วนดังกล่าวแล้วได้

สัญญานี้ทำขึ้นเป็นสองฉบับ มีข้อความถูกต้องตรงกัน คู่สัญญาได้อ่านและเข้าใจข้อความ โดยละเอียดตลอดแล้ว จึงได้ลงลายมือชื่อ พร้อมทั้งประทับตรา (ถ้ามี) ไว้เป็นสำคัญต่อหน้าพยาน และคู่สัญญาต่าง ยึดถือไว้ฝ่ายละหนึ่งฉบับ

| (ผู้ช่วยค | กาสตราจารย์ ดร.สุระพรรณ์ จุล | ลสุวรรณ์)  |
|-----------|------------------------------|------------|
| (ลงชื่อ)  | State Salt                   | ผู้รับจ้าง |
|           | (นายสุชัช ยศชู)              |            |
| (ลงชื่อ)  | 6                            | พยาน       |
|           | (นายอดิสรรณ์ สำเภา)          |            |
| (ลงชื่อ)  | Não Ousir,                   | พยาน       |
|           | (นางสาวสุนีย์ อนุชาญ)        |            |

เลขที่โครงการ ๖๔๐๙๗๕๗๐๘๕๓ เลขคุมสัญญา ๖๔๐๙๒๔๐๐๖๐๐๗

> ภาพที่ ๗ สัญญาจ้างทำของ จ้างซ่อมหลังคา รื้อโครงเหล็กกันสาด และรื้อฝ้าเพดานพร้อมติดตั้ง จำนวน ๑ งาน

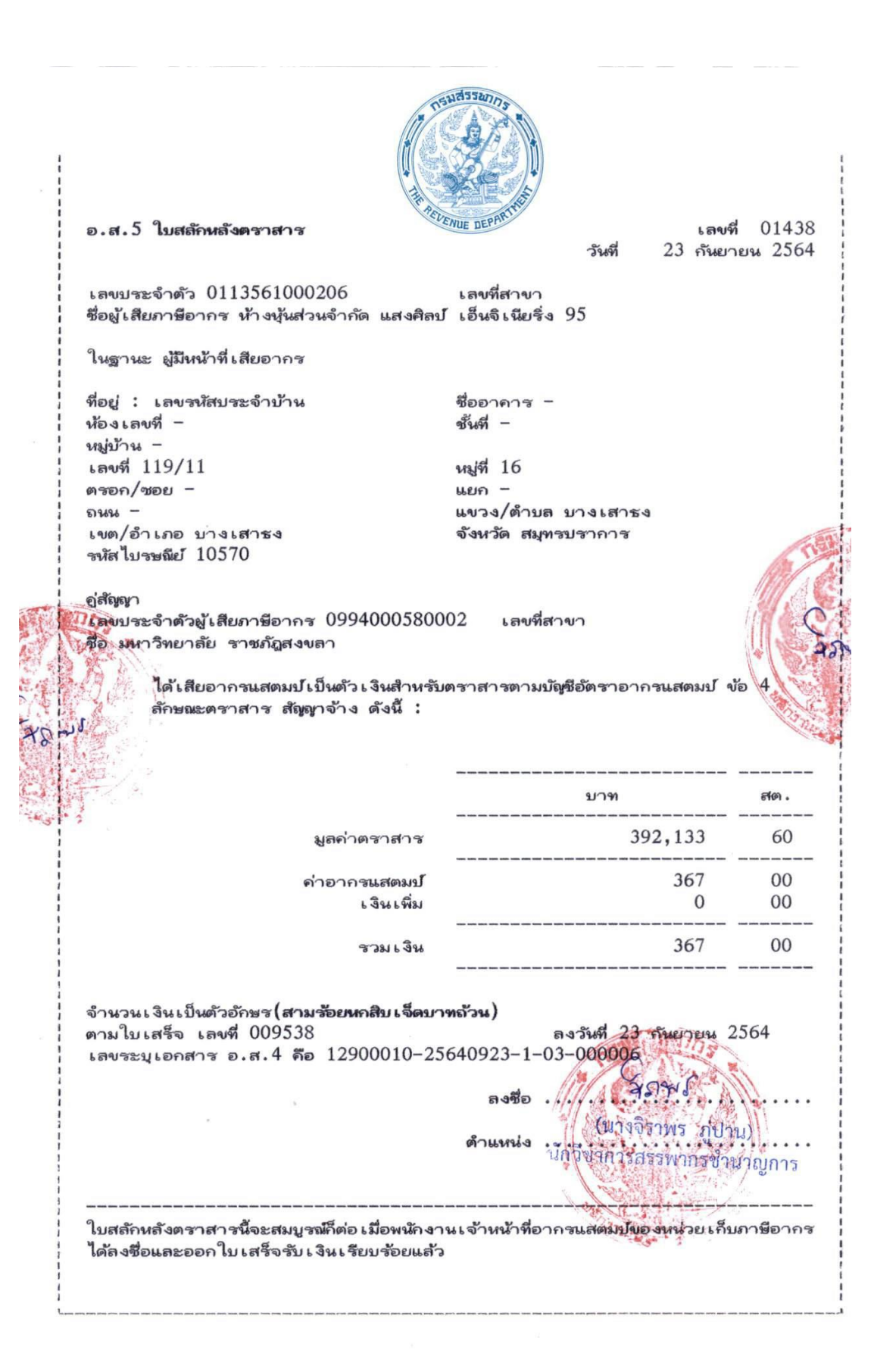

ภาพที่ ๘ สัญญาจ้างทำของ จ้างซ่อมหลังคา รื้อโครงเหล็กกันสาด และรื้อฝ้าเพดานพร้อมติดตั้ง จำนวน ๑ งาน

|                                         |                 | - Bar                  |            |
|-----------------------------------------|-----------------|------------------------|------------|
| 111111111111111                         | 1 1 2 1 1 1 1 1 | This is the start of a | 100 000.00 |
| 111111111111111111111111111111111111111 | 1/12/15         |                        | 1115111    |
| PART OF THE PART                        |                 | 10001010101            |            |
|                                         |                 |                        |            |

"&2 หมู่ที่ 4 ศั∩⊥รเบารูปข้าง สำเภอเมียะ ∀ังหวัดสงขอา 90000 โทยศึกท์ : 0 7425 0225 โทรสาร : 5 7426 0225

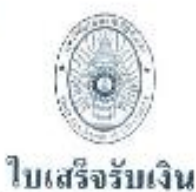

เล่มที่/เลขที่ R1; 1/1011 วันที่ 22 กันยายน 2564 ปัจเประมาณ 2564 ภาคการศึกษา (Servester)

ได้วันเงินจาก (Name) ห้างหุ้นส่วนจังกัดแสงศิลป์ เอ็มจิเนียริ่ง 95 ที่อยู่ เลขที่ 119/11 หมู่ 16 ต.บางเลาชง อ.บางเลาชง จ.สมุทรปราการ 10540 ประเภท รุ่น/หมูเรียน รหัสประจำหัว 3D) คณะ สาราวัตร

| ₩<br>No.                          | รายการ<br>Descriptions                                                                                                    | จำนวนเงิน<br>Amount                                                   |
|-----------------------------------|----------------------------------------------------------------------------------------------------|-----------------------------------------------------------------------|
| 1                                 | เงินมัคจำประกันสัญญา(งปม.)<br>(งบประมาณรายจ่าย) ตามสัญญาเลขที่ กาจ.001/256<br>22/09/2564 รายการจ้างช่อนหลังกา รื้อโครงเหล็กกัน<br>ชื้อล้าเพลานพร้อมติดสั้ง จำนวน 1 งาน ครนกำหนดง<br>วันที่ 07/11/2565                                                                                                    | 19,507.00<br>54 องวันที่<br>สาด และ<br>รับเงินมัดจำ                   |
|                                   |                                                                                                    |                                                                       |
| สัวอัก<br>หิมา                    | ษร ( <b>หนึ่งหมื่นแก้าพันหกร้อยเด็ดบาทอ้วน</b> ) ;<br>ในชื่อ 22/09/2564 14-58 ได้รับเริ่มไว้ ถ้                                                                                                    | าวมเงิน (Total) <b>19,607.00</b>                                      |
| สัวอัก<br>หิมห่<br>ระโดเ          | ษร ( <b>หนึ่งหมื่นแก้าพันทกร้อยเอ็ดบาทอ้วน</b> ) ร<br>พิเมือ 22/09/2564 14:58 ได้รับเงินไว้เป<br>ป/Paid by: ฌ็ลูสุดา ทั้มเล้ง : ออกโบเสวิจ(งานคลัง)<br>ถง                                                                                                    | าวมเงิน (Total) <b>19,607.00</b><br>นการถูกต้องแม้ว<br>ชื่อ MM ด้วันว |
| สัวอัก<br>หิมร่<br>ระโดย<br>แนงคุ | <ul> <li>ษร (หนึ่งหมี่นแก้าพันทกร้อยเด็ดบาทอ้วน ) ร<br/>พี่เมื่อ 22/09/2564 14:58 ได้รับเงินไว้เป้<br/>0/Paid by: ณัฐสุดา ที่มเล้ง : ออกโบเสร็จ(งานทลัง)<br/>ถง</li> <li>ะ เอาสารทุกอบับจะค้องมีลายมีอร์จเจะผู้รับเงินจึงจะถือว่าสมบู<br/>This document will not be recognized unless propert</li> </ul> | าวมเงิน (Total) 19,607.00<br>ในการถูกต้องแล้ว<br>ชื่อ                 |

ภาพที่ ๙ สำเนาใบเสร็จรับเงิน

# ขั้นตอนที่ ๒ วางแผนการคืนหลักประกันสัญญา

การคืนหลักประกันสัญญาตามระเบียบกระทรวงการคลังว่าด้วยการจัดซื้อจัดจ้างและการ บริหารพัสดุภาครัฐ พ.ศ. ๒๕๖๐ ข้อ ๑๗๐ (๒) หลักประกันสัญญาให้คืนแก่คู่สัญญา หรือผู้ค้ำประกันโดยเร็ว และอย่างช้าต้องไม่เกิน ๑๕ วัน นับถัดจากวันที่คู่สัญญาพ้นจากข้อผูกพันตามสัญญาแล้ว ดังนั้นเพื่อเป็นการ กำหนดระยะเวลาในการปฏิบัติงาน ว่าควรดำเนินการในช่วงเวลาใด เพื่อไม่ให้เกิดข้อผิดพลาด ดำเนินการได้ ให้ทันและถูกต้องระเบียบข้างต้น เจ้าหน้าที่กำหนดแผนการคืนหลักประกันสัญญารายละเอียดดังภาพที่ ๑๐ แผนคืนหลักประกันสัญญาครบกำหนด ประจำปีงบประมาณ พ.ศ. ๒๕๖๖

| ลำดับ<br>ที่    | ระหว่างวันที่            | รายการ/ดำเนินการ                                                                                                    |
|-----------------|--------------------------|----------------------------------------------------------------------------------------------------|
| <u>.</u>        | ୦୦ – ରଝଁ ଜ୍ୱିଗୀନม bଝଁଚଝଁ | ติดต่อคู่สัญญา ให้ดำเนินการทำหนังสือขอคืน ในเบื้องต้น<br>ใช้วีธีการติดต่อทางไลน์ โทรศัพท์ หากไม่สามารถติดต่อได้ให้                                                                                                    |
|                 |                          | ส่งหนังสือแจ้งให้ทราบ                                                                                                    |
| ් ල.            | ๑๖ – ๓୦ ଖ୍ରିୀନିଧ ७๕๖๕    | ระหว่างรอหนังสือขอคืนหลักประกันสัญญา<br>- งานพัสดุจะดำเนินการเองหรือแจ้งให้ผู้เกี่ยวข้องดำเนินการ<br>ตรวจสอบเอกสารว่า มีการแจ้งซ่อมหรือไม่ ถ้ามีแจ้งให้ผู้รับ<br>จ้างทราบ และให้แก้ไขงานให้แล้วเสร็จก่อนขอคืน                                                                                                    |
|                 |                          | หลักประกันสัญญา<br>- งานพัสดุหรือผู้ตรวจรับ ผู้เกี่ยวข้อง เข่นผู้ใช้งาน ครุภัณฑ์<br>หรือพื้นที่นั้น ตรวจสอบการใช้งาน<br>- ถ่ายภาพขณะใช้งานครุภัณฑ์ หรือการใช้พื้นที่                                                                                                    |
| តា              | ๑ – ๑๕ พฤศจิกายน ๒๕๖๕    | ทำบันทึกขออนุมัติคืนหลักประกันสัญญา ต้องรอหนังสือขอคืน<br>หลักประกันสัญญาจ้างผู้รับจ้าง<br>- กรณีหลักค้ำประกันสัญญา เป็นเงินสด เสนออธิการบดี<br>พิจารณาอนุมัติ เนื่องจากงบประมาณดังกล่าวไม่ใช่<br>งบประมาณที่คณะได้รับจัดสรร<br>- กรณีหลักค้ำประกันสัญญา เป็น หนังสือค้ำประกันของ<br>ธนาคาร เสนอคณบดีพิจารณาอนุมัติ                                                                                                    |
| َ<br>حَدَّ<br>ا | ๑๖ – ๓๐ พฤศจิกายน ๒๕๖๕   | <ul> <li>กรณี หลักค่ำประกันสัญญา เป็นเงินสด</li> <li>ให้เจ้าหน้าที่ทำงบหน้าใบเบิกเงิน เสนอหัวหน้าเจ้าหน้าที่<br/>พิจารณาลงนาม และส่งงานคลัง พร้อมแนบเอกสารต้นเรื่อง</li> <li>กรณี หลักค่ำประกันสัญญา เป็นหนังสือค้ำประกันของ</li> <li>ธนาคาร</li> <li>ให้เจ้าหน้าที่ติดต่อคู่สัญญามารับหนังสือค้ำประกันของ</li> <li>ธนาคาร พร้อมทั้งทำหนังสือแจ้งให้ธนาคารทราบ หาก</li> <li>คู่สัญญาไม่สะดวกเข้ามารับให้จัดส่งไปให้ทางไปรษณีย์</li> <li>พร้อมเก็บหลักฐานไว้สัญญา</li> </ul> |

### แผนคืนหลักประกันสัญญาครบกำหนด ประจำปีงบประมาณ พ.ศ. ๒๕๖๖

ภาพที่ ๑๐แผนคืนหลักประกันสัญญาครบกำหนด ประจำปีงบประมาณ พ.ศ. ๒๕๖๖

# ขั้นตอนที่ ๓ แจ้งให้ผู้เกี่ยวข้องตรวจสอบสภาพการใช้งานครุภัณฑ์/พื้นที่

ผู้เกี่ยวข้อ<sup>ึ</sup>งในที่นี้ หมายถึง คณะกรรมการตรวจรับพัสดุ<sup>์</sup> หรือจะให้บุคคลใดบุคคหนึ่ง หรือทำ คำสั่งแต่งตั้งบุคคลใดบุคคลหนึ่งให้ทำหน้าที่ตรวจสอบความชำรุดบกพร่องของครุภัณฑ์ หรืองานจ้าง ประกอบบันทึกขออนุมัติคืนหลักประกันสัญญา หรือให้ดำเนินการซ่อมแซม แก้ไข ให้สามารถใช้งานได้ ตามปกติ พร้อมทั้งแจ้งให้ผู้ขาย/ผู้รับจ้าง ทำหนังสือขอคืนหลักประกันสัญญา

ในการตรว<sup>ิ</sup>จสอบส<sup>์</sup>ภาพการใช้งานครุภัณฑ์/พื้นที่ก่อสร้าง ดำเนินการดังต่อไป

๑. มีบางรายการเจ้าหน้าที่ตรวจสอบเอง รายการที่ดูแล้วไม่มีความเสี่ยงสามารถมองเห็น ด้วยสายตา ว่าไม่มีการชำรุด และก่อนหน้านี้ไม่มีใครแจ้งซ่อมมาก่อน เช่น รายการจ้างซ่อมหลังคา รื้อโครง เหล็กและฝ้าเพดานพร้อมติดตั้ง จำนวน ๑ งาน และมีภาพถ่ายพื้นที่ประกอบ เพื่อพิสูจน์ว่าสามารถใช้งานได้ ปกติ

 ๒. เจ้าหน้าที่แจ้งให้ผู้รับผิดชอบครุภัณฑ์นั้น ๆ เป็นผู้รายงานสภาพการใช้งานครุภัณฑ์ และงานจ้างนั้น เช่นครุภัณฑ์คอมพิวเตอร์ งานพัสดุจะแจ้งให้นักวิชาการคอมพิวเตอร์ ตรวจสอบและรายงาน ผลให้เจ้าหน้าที่พัสดุทราบ ทั้งนี้ที่ผ่านมาแจ้งด้วยวาจา โดยทั้งหมดมีสภาพการใช้งานได้ปกติ และไม่มีผู้ใด แจ้งซ่อมมาก่อนหน้านี้

๓. กรณีทำคำสั่งแต่งตั้งให้มีผู้ตรวจสอบการสภาพการใช้งานครุภัณฑ์หรืองานจ้างนั้น ของคณะวิทยาการจัดการ ไม่ได้ดำเนินการ เนื่องจากส่วนใหญ่ จะให้ผู้รับผิดชอบ ผู้ใช้งาน แจ้งด้วยวาจา พร้อมแนบภาพประกอบการ

๔. ตามข้อ ๑-๓ เจ้าหน้าที่จะทำบันทึกขออนุมัติคืนหลักค้ำประกันสัญญาพร้อมกับ รายงานสภาพการใช้งานของครุภัณฑ์หรืองานจ้างในบันทึกฉบับเดียวกัน

 ๕. มีภาพถ่าย การใช้งาน หรือภาพพื้นที่งานจ้าง ใช้ประกอบบันทึกขออนุมัติคืนหลักค้ำ ประกันสัญญา ตามภาพที่ ๑๑ ภาพจ้างซ่อมหลังคา รื้อโครงเหล็กและฝ้าเพดานพร้อมติดตั้ง

# ขั้นตอนที่ ๔ ตรวจสอบหนังสือขอคืนหลักค้ำประกันสัญญาและใบเสร็จรับเงิน

ตรวจสอบหนังสือขอคืนหลักค้ำประกันสัญญาของคู่สัญญาหรือผู้รับจ้างกับสัญญาซื้อขาย/ สัญญาจ้าง ว่าข้อมูลถูกต้อง ตรงกับสัญญาซื้อขาย/สัญญาจ้าง ใบเสร็จรับเงิน ซึ่งออกโดยงานคลัง มหาวิทยาลัยราชภัฏสงขลา โดยให้เจ้าหน้าที่พัสดุตรวจสอบรายชื่อผู้ขาย/ ผู้รับจ้าง เลขที่สัญญา รายการ ซื้อหรือจ้าง จำนวนเงินตามสัญญา จำนวนเงินของหลักค้ำประกันสัญญา ระยะเวลาค้ำประกัน รายละเอียด ข้อมูลไม่ถูกต้องทำหนังสือหรือโทรแจ้งเจ้าของหนังสือปรับแก้ไข หากถูกต้องตรงกันให้เจ้าหน้าที่พัสดุทำ บันทึกขออนุมัติคืนหลักประกันสัญญา รายละเอียดตามภาพประกอบ ภาพที่ ๑๒ หนังสือขอคืนหลักค้ำ ประกันสัญญา

| Jun 28 TV. V. 2565.                                                                                                    |       |
|----------------------------------------------------------------------------------------------------|-------|
| เรื่อง ขอคืนเงินค้ำประกันสัญญา                                                                                                    |       |
| יטאימרושאני שיאושינטריא אירושיוביושייוים שאיירי שאיירי באייורי באייוים                                                                                                    |       |
| สิ่งที่ส่งมาด้วย ใบเสร็จรับเงินเล่มที่/เลขที่ <u>R1:1/1011</u>                                                                                                    |       |
| ตามที่ บริษัท/ห้างหุ้มส่วนจำกัด/ร้าน 70 5 (การจากที่ 16 การว่า 95.<br>ได้ทำสัญญา673 พืช (การกับคราว 20 การการการการการการการการการการการการการก                                                  | · séa |
| ได้ปฏิบัติงานครบถ้วนตามขอบเขตคุณลั่กษณะ และพันข้อผูกพันในข้อตกลงการจ้าง/ชื้อ ซึ่งคณะกรรมการตรวจรับ<br>ได้พิจารณาแล้วเจ้นว่ามีผลงานถูกต้อง ครบถ้วน จึงขอคืนเงินค้ำประกันสัญญาจำนวน 19,607. 00 บาท |       |
| หลักฐานการขอรับคืนเงินค้ำประกันสัญญาด้วยแล้ว                                                                                                    |       |
| ขอแสดงความนับถือ                                                                                                    |       |

ตำแหน่ง

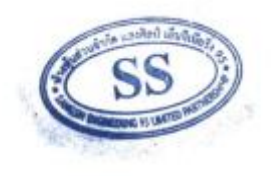

ไม่มีความประสงค์ขอคืนเงินค้ำประกันสัญญา

มีความประสงค์ขอคืนเงินค้ำประกันสัญญา

Ø

1

ภาพที่ ๑๒ หนังสือขอคืนหลักค้ำประกันสัญญา

### ขั้นตอนที่ ๕ ทำหนังสือขออนุมัติคืนหลักประกันสัญญา

หลังจากตรวจสอบเอกสาร และมีข้อมูลสภาพการใช้งานครุภัณฑ์หรือการใช้พื้นที่ครบถ้วน เรียบเรียบร้อย ให้เจ้าหน้าที่พัสดุ ทำบันทึกขออนุมัติคืนหลักประกันสัญญาพร้อมรายงานสภาพการใช้งานของ ครุภัณฑ์/พื้นที่ โดยแนบเอกสารตามที่ปรากฏในขั้นตอนที่ ๓-๔ เสนอผ่านหัวหน้าเจ้าหน้าที่ และเสนอ ้อธิการบดี/รองอธิการบดีที่ได้รับมอบอำนาจให้ดูแลคณะ (รองๆนาถนเรศ) พิจารณาอนุมัติ รายละเอียดตาม ภาพประกอบ ภาพที่ ๑๓ หนังสือขออนุมัติคืนหลักประกันสัญญา และภาพที่ ๑๔-๑๕ หนังสือขออนุมัติคืน หลักประกันสัญญาฉบับเสนออธิการพิจารณาอนุมัติ

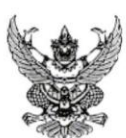

บันทึกข้อความ

| ส่วนราชการ คณะวิทยาการจัดการ งานพัสดุ            | দিহ তর্রলের্ব            |
|--------------------------------------------------|--------------------------|
| ที่ ควา.งพ.อลล/๒๕๖๖                              | วันที่ ๒๙ พฤศจิกายน ๒๕๖๕ |
| เรื่อง ขออนุมัติคืนหลักประกันสัญญา (เงินมัดจำประ | ะกันสัญญา)               |

เรียน อธิการบดีมหาวิทยาลัยราชภัภสงขลา

 ๑. เรื่องเดิม ด้วยห้างหุ้นส่วนจกัด แสงศิลป์เอ็นจิเนียริ่ง 95 ขอคืนหลักประกันการปฏิบัติงานตาม สัญญาจ้างเลขที่ ควจ.00๑/๒๕๖๔ ลงวันที่ ๒๒ กันยายน ๒๕๖๔ เป็นเงินทั้งสิน ๑๙,๖๐๗.๐๐ บาท (หนึ่งหมื่นเก้าพันหกร้อยเจ็ดบาทถ้วน) โดยได้นำหลักค้ำประกันสัญญาเป็น เงินสด (เงินมัดจำประกันสัญญา) ตามใบเสร็จรับเงิน มหาวิทยาลัยราชภัภสงขลา เล่มที่/เลขที่ Ro:๑/๑๐๑๑ ลงวันที่ ๒๒ กันยายน ๒๕๖๔ เป็น เงินจำนวน ๑๙,๖๐๗.๐๐ บาท (หนึ่งหมื่นเก้าพันหกร้อยเจ็ดบาทถ้วน) เท่ากับร้อยละ ๕ ของสัญญา

๒. ข้อเท็จจริง งานพัสดุคณะวิทยาการจัดการได้ตรวจสอบใบเสร็จรับเงินดังกล่าวข้างต้น สัญญาค้า ประกันสิ้นสุดระยะค้ำประกันเมื่อวันที่ ๗ กันยายน ๒๕๖๔ และได้ตรวจสอบสภาพการใช้งานในพื้นที่งาน ซ่อมแซมหลังคา รื้อโครงเหล็กกันสาด และรื้อฝ้าเพดานพร้อมติดตั้ง แล้ว ปรากฏว่า มีสภาพใช้งานได้ตามปกติ จึงเรียนมาเพื่อขออนุมัติคืนหลักประกันสัญญา (เงินมัดจำประกันสัญญา)

- ๓. ข้อกฎหมาย/ระเบียบ
  - พระราชบัญญัติการจัดซื้อจัดจ้างและบริหารพัสดุภาครัฐ พ.ศ. ๒๕๖๐
  - ระเบียบกระทรวงการคลังว่าด้วยการจัดซื้อจัดจ้างและบริหารพัสดุภาครัฐ พ.ศ. ๒๕๖๐ ข้อ ๑๗๐ คืนหลักประกันสัญญา

๙. ข้อพิจารณา/ข้อเสนอแนะ เพื่อให้การปฏิบัติราชการ การจัดซื้อจัดจ้างเป็นไปตาม พ.ร.บ.และ ระเบียบ การจัดซื้อจัดจ้างและบริหารพัสดุภาครัฐ พ.ศ. ๒๕๖๐ จึงเรียนมาเพื่อขออนุมัติคืนหลักประกันสัญญา (เงินมัดจำประกันสัญญา) ให้แก่ ห้างหุ้นส่วนจำกัดแสงศิลป์เอ็นจิเนียริ่ง 95 รายละเอียดตามเอกสารแนบ

 <u>ข้อเสนอแนะ</u> หากมหาวิทยาลัยฯ พิจารณาแล้วเห็นชอบตามรายละเอียดในข้อ ๔ ได้โปรด พิจารณามอบงานคลัง และแจ้งผู้เกี่ยวข้องทราบต่อไป

จึงเรียนมาเพื่อโปรดพิจารณาอนุมัติ

435 Suran

(นางสาวสุนีย์ อนุชาญ) เจ้าหน้าที่พัสด

ภาพที่ ๑๓ หนังสือขออนุมัติคืนหลักประกันสัญญา

|          |                                                                           |                                              | 01399                                                                 |
|----------|---------------------------------------------------------------------------|----------------------------------------------|-----------------------------------------------------------------------|
| <b>N</b> | บันทึก                                                                    | ข้อความ                                      | คณะวิทราการจัดการ<br>รับที่ 1888<br>วันที่ 49 /11/65<br>เวลา 16-01 4. |
|          | ส่วนราชการคณะวิทยาการจัดการ งานพัสดุ                                      | দিচ তরলের                                    | มหาวิทยาลัยราชภัฏสงขลา<br>รับที่ 111 0 ชิ<br>พ.ศ1 5.6 2665            |
|          | ที่ ควางพ. อทศา/ไม่ไว่<br>เรื่อง ขออนุมัติคืนหลักประกันสัญญา (เงินมัดจำปร | <b>วันที</b> ๒๙ พฤศจิกายน ๒๕๖๕<br>ะกันสัญญา) | 141:37                                                                |

เรียน อธิการบดีมหาวิทยาลัยราชภัฏสงขลา

 <u>เรื่องเดิม</u> ด้วยห้างหุ้นส่วนจกัด แสงศิลป์เอ็นจิเนียริ่ง 95 ขอคืนหลักประกันการปฏิบัติงานตาม สัญญาจ้างเลขที่ ควจ.๐๐๑/๒๕๖๔ ลงวันที่ ๒๒ กันยายน ๒๕๖๔ เป็นเงินทั้งสิน ๑๙,๖๐๗.๐๐ บาท (หนึ่งหมื่นเก้าพันหกร้อยเจ็ดบาทถ้วน) โดยได้นำหลักค้ำประกันสัญญาเป็น เงินสด (เงินมัดจำประกันสัญญา) ตามใบเสร็จรับเงิน มหาวิทยาลัยราชภัฏสงขลา เล่มที่/เลขที่ Ro:o/๑๐๑๑ ลงวันที่ lolo กันยายน loctoc เป็น เงินจำนวน ๑๙,๖๐๙.๐๐ บาท (หนึ่งหมื่นเก้าพันหกร้อยเจ็ดบาทถ้วน) เท่ากับร้อยละ ๔ ของสัญญา

๒. ข้อเพ็จจริง งานพัสดุคณะวิทยาการจัดการได้ตรวจสอบใบเสร็จรับเงินดังกล่าวข้างต้น สัญญาค้ำ ประกันสิ้นสุดระยะค้ำประกันเมื่อวันที่ ๗ กันยายน ๒๕๖๔ และได้ตรวจสอบสภาพการใช้งานในพื้นที่งาน ช่อมแซมหลังคา รื้อโครงเหล็กกันสาด และรื้อฝ้าเพดานพร้อมติดตั้ง แล้ว ปรากฏว่า มีสภาพใช้งานได้ตามปกติ จึงเรียนมาเพื่อขออนุมัติคืนหลักประกันสัญญา (เงินมัดจำประกันสัญญา)

- ๓. ข้อกฎหมาย/ระเบียบ
  - พระราชบัญญัติการจัดขื้อจัดจ้างและบริหารพัสดุภาครัฐ พ.ศ. ๒๕๖๐
  - ๒. ระเบียบกระทรวงการคลังว่าด้วยการจัดซื้อจัดจ้างและบริหารพัสดุภาครัฐ พ.ศ. ๒๕๖๐ ข้อ ๑๗๐ คืนหลักประกันสัญญา

๙. ข้อพิจารณา/ข้อเสนอแนะ เพื่อให้การปฏิบัติราชการ การจัดซื้อจัดจ้างเป็นไปตาม พ.ร.บ.และ ระเบียบ การจัดซื้อจัดจ้างและบริหารพัสดุภาครัฐ พ.ศ. ๒๕๖๐ จึงเรียนมาเพื่อขออนุมัติคืนหลักประกันสัญญา (เงินมัดจำประกันสัญญา) ให้แก่ ห้างหุ้นส่วนจำกัดแสงศิลป์เอ็นจิเนียริ่ง 95 รายละเอียดตามเอกสารแนบ

 <u>ข้อเสนอแนะ</u> หากมหาวิทยาลัยฯ พิจารณาแล้วเห็นชอบตามรายละเอียดในข้อ « ได้โปรด พิจารณามอบงานคลัง และแจ้งผู้เกี่ยวข้องทราบต่อไป

จึงเรียนมาเพื่อโปรดพิจารณาอนุมัติ

435 DUGIN

(นางสาวสุนีย์ อนุขาญ) เจ้าหน้าที่พัสด

aDon

Au odmina Alsa ponsmouth Pro 29/11/15 Be-108ms200 Alsomonoursingilators Solution 29/19/65

ภาพที่ ๑๔ หนังสือขออนุมัติคืนหลักประกันสัญญาฉบับเสนออธิการพิจารณาอนุมัติ

New orderval Heroman Brown Join มณากลัง มีอากล์เป็นการสม หราบ
 จัดตามเสนอ
 อนุญาต 1 5.0.65 🔲 อนุมัติ/ดำเนินการตามระเบียบ 🔲 สำเนาแจ้ง D หราบ 14 5.9. 2565 🗹 จัดตามเสนอ (ผู้ช่วยศาสตราจารย์นาถนเรศ อาคาสุวรรณ) 🗆 อนุญาต รองอธิการบดี รักษาราชการแทน 🗹 อนุมัติ/ดำเนินการตามระเบียบ อธิการบดีมหาวิทยาลัยราชภัฏสงขลา 🔲 สำเนาแจ้ง เรียน อธิตามสี เห็นการมอบ กณะภาพ พรศักศร เพื่อพ เอกสาร พรามการ ท้างกมสราในตน หลักปรากันสัญญา (บางสุมิตรา บุญเลิศ) ปฏิบัติหน้าที่ในตำแหน่งหัวหน้างานคลัง เรียน อธิการบดี - เพื่อโปรดทราบและพิจารณามอมดกมงิทงาศรสัญญา สามนิเพรฟอไป 14 5.6. 2585 am 14 5.0 2565

ภาพที่ ๑๕ หนังสือขออนุมัติคืนหลักประกันสัญญาฉบับเสนออธิการพิจารณาอนุมัติ

# ขั้นตอนที่ ๖ ทำงบหน้าสำคัญใบเบิกเงิน ในระบบ MIS

เมื่อหนังสือขออนุมัติคืนหลักประกันสัญญาได้รับอนุมัติ แล้ว ให้เจ้าหน้าที่พัสดุ จัดทำงบหน้า สำคัญใบเบิกเงิน ในระบบ MIS

# ขั้นตอนการทำงบหน้าสำคัญใบเบิกเงิน ในระบบ MIS มีขั้นตอนการดำเนินงาน

- ดังต่อไปนี้
  - ๑. เข้าเว็บไซต์ มหาวิทยาลัยราชภัฏสงขลา www.skru.ac.th หน้าจอจะปรากฏดังภาพที่ ๑๖ หน้า
     เว็บไซต์ มหาวิทยาลัยราชภัฏสงขลา

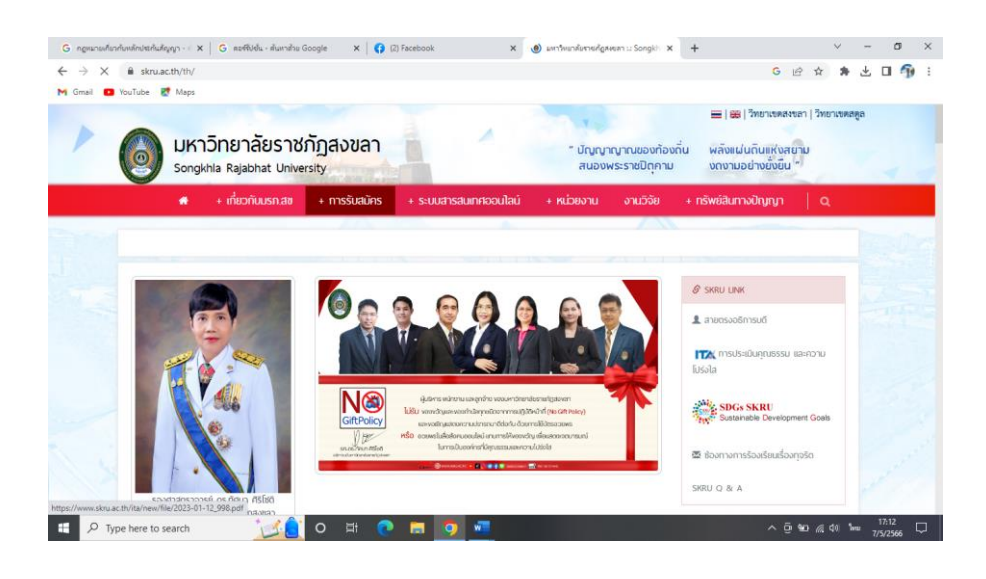

- ๒. ภาพที่ ๑๖ หน้าเว็บไซต์ มหาวิทยาลัยราชภัฏสงขลา
- ๓. เลื่อนแท็บลงมาเรื่อยๆ จะเจอเมนู ระบบสารสนเทศออนไลน์ ระบบ MIS หน้าจอจะปรากฏดัง ภาพที่ ๑๗ ระบบสารสนเทศออนไลน์ ระบบ MIS

| > a       | ekru ac th/th/   |                  | ooga           | (c) 1000000           | 0                       | the stangest sta  | T                                                  | 6            | 10 4        |    | ψr |   |
|-----------|------------------|------------------|----------------|-----------------------|-------------------------|-------------------|----------------------------------------------------|--------------|-------------|----|----|---|
| nail 🖸 Yo | uTube 🛃 Maps     |                  |                |                       |                         |                   |                                                    | •            | P. H        | 14 | ÷. | 1 |
|           |                  | 4                |                |                       |                         |                   |                                                    | -            | 1 -         |    |    |   |
|           | *                | + เกยวกบับรก.สิข | + การรับสมคร   | + ระบบสารสินเทศออนไลน | + หม่วยงาน              | งานวจย            | + ทรพยสนกาง                                        | ນປາງຄງາ      | Q           |    |    |   |
|           |                  |                  |                |                       |                         |                   |                                                    | 5108         | าวทองมน     | •  |    |   |
|           |                  |                  |                |                       |                         |                   |                                                    |              |             |    |    |   |
|           |                  |                  |                |                       |                         |                   |                                                    |              |             |    |    |   |
|           | งานรับเข้ามัดดื่ | 040              |                | 651.010               | รารสมเทศออนไร           | ວບໍ່ພວງຮະເພ       |                                                    |              |             |    |    |   |
|           | V IUSUlo IUTIFI  | 1101             |                | 3-000                 | ISdull Frood a          | du lide seou      | CIIVI                                              |              |             | _  |    |   |
|           | @ myt            | cas.com          | man            | > 151                 | JU MIS SKRU             |                   | <ul> <li>ระบบประชุมออา</li> </ul>                  | นไลน์        |             |    |    |   |
|           | TC               | AS A             |                | > 781                 | งบบริการการศึกษา        |                   | > mail นักศึกษา/เ                                  | บุคลากร      |             |    |    |   |
|           | -                | •                | - C -          | > 381                 | u'u E-Document          |                   | » แหล่งข้อมูล ASE                                  | AN           |             |    |    |   |
|           | 6                | 6                |                | 2.03                  | าเอี้อา (และหมุดสารีสา) |                   | *<br>1 MS New จัตระ                                | รี่หมายนี้สม |             |    |    |   |
|           |                  |                  |                | - Qr.                 | LINE CONTRACTOR         | win)              | · LWD New more                                     | AC HEIN ON   |             |    |    |   |
|           |                  | RAIA             | BHATURI        | > 103                 | ขนรทัลผ่านระบบสารสร     | SIGNAL CONTRACTOR | <ul> <li>ระบบค้นหาอิเมล<br/>มหาวิทยาลัย</li> </ul> | งบุคลากรถา   | อใน         |    |    |   |
|           |                  |                  | 10 0           | > १७                  | นเคียนข้าร่างการและลูก  | กจ้างประจำ        | <ul> <li>unresolution</li> </ul>                   | สอาสไปเลย    | Burch       |    |    |   |
|           | การรับ           | สมัครนักศึกษาไ   | เหม่ ปีการศึกษ | an 2566               | บปฐานข้อมูลการสา        |                   | <ul> <li>NN IDlarosmann</li> </ul>                 | VITTO SSIRTI | 1110 1010   |    |    |   |
|           |                  |                  |                | > 381                 | บบบันทึกหน่วยการใช้ไฟ   | เท้าๆ             | <ul> <li>ระบบสนับสนุนก<br/>บริหาร</li> </ul>       | กรศัคลินใจส่ | กหรับผู้    |    |    |   |
|           |                  |                  |                | > Off                 | ice 365 สำหวับนักศึกษ   | n                 | <ul> <li>Office 365 สำห</li> </ul>                 | เว้บบุคลากร  | มหาวิทยาลัย | ŧ  |    |   |
|           |                  |                  |                |                       |                         |                   |                                                    |              |             |    |    |   |

ภาพที่ ๑๗ ระบบสารสนเทศออนไลน์ ระบบ MIS

๔. คลิกเลือก ระบบ MIS SKRU หน้าจอจะปรากฏดังภาพที่ ๑๘ เข้าหน้าจอทำงานปกติ

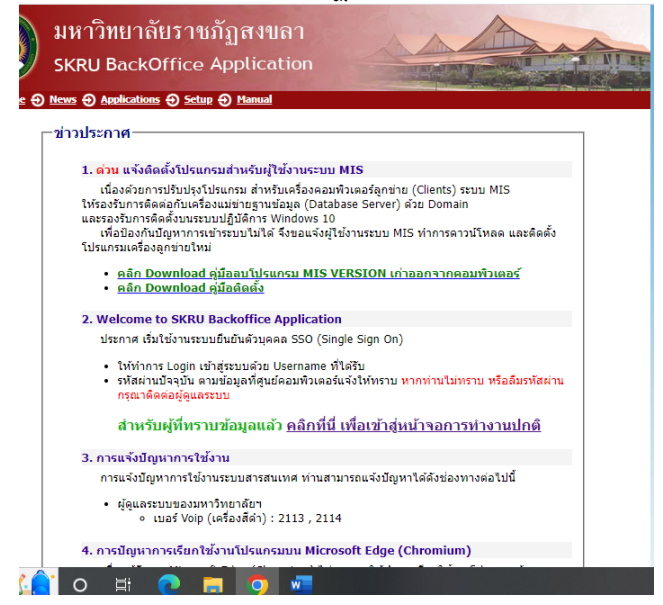

ภาพที่ ๑๘ เข้าหน้าจอทำงานปกติ

๕. คลิก คลิกที่นี่ เพื่อเข้าหน้าจอการทำงานปกติ หน้าจะจะรันระบบไปเรื่อย ๆ หน้าจอจะปรากฏ ดังภาพที่ ๑๙ ระบบสารสนเทศเพื่อการบริหาร (MIS)

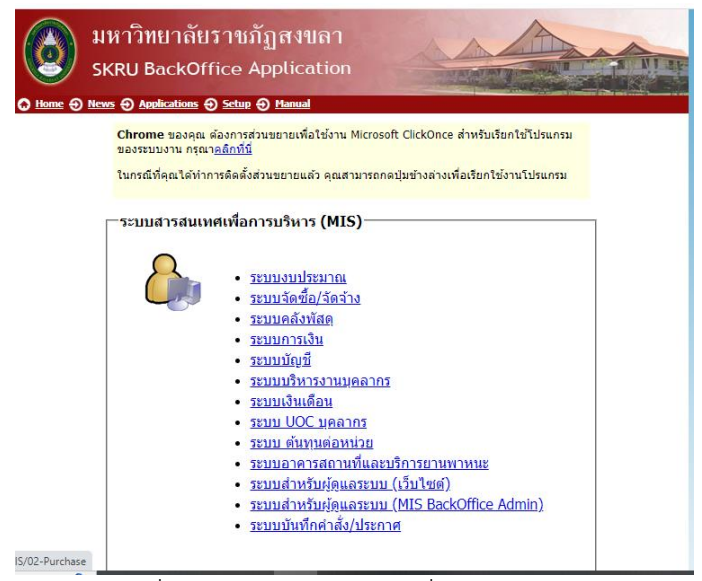

ภาพที่ ๑๙ ระบบสารสนเทศเพื่อการบริหาร (MIS)

- ๖. คลิกเลือก ระบบจัดซื้อ/จ้างจ้าง หน้าจอจะปรากฏดังภาพที่ ๒๐ ระบบจัดซื้อจัดจ้าง
- ๗. ใส่รหัสผู้ใช้งาน และรหัสผ่านผู้ใช้งาน กรณีเป็นเข้าใช้งานครั้งแรก ให้ติดต่อศูนย์ภาษาและ คอมพิวเตอร์ เบอร์ ๒๑๑๔ เพื่อขอเปิดสิทธิ์การใช้งาน ใดยใช้รหัสผู้ใช้ และรหัสผ่าน จากระบบ "ดูเงินเดือน" หน้าจอจะปรากฏดังภาพที่ ๒๑ ระบบจัดซื้อ/จัดจ้าง

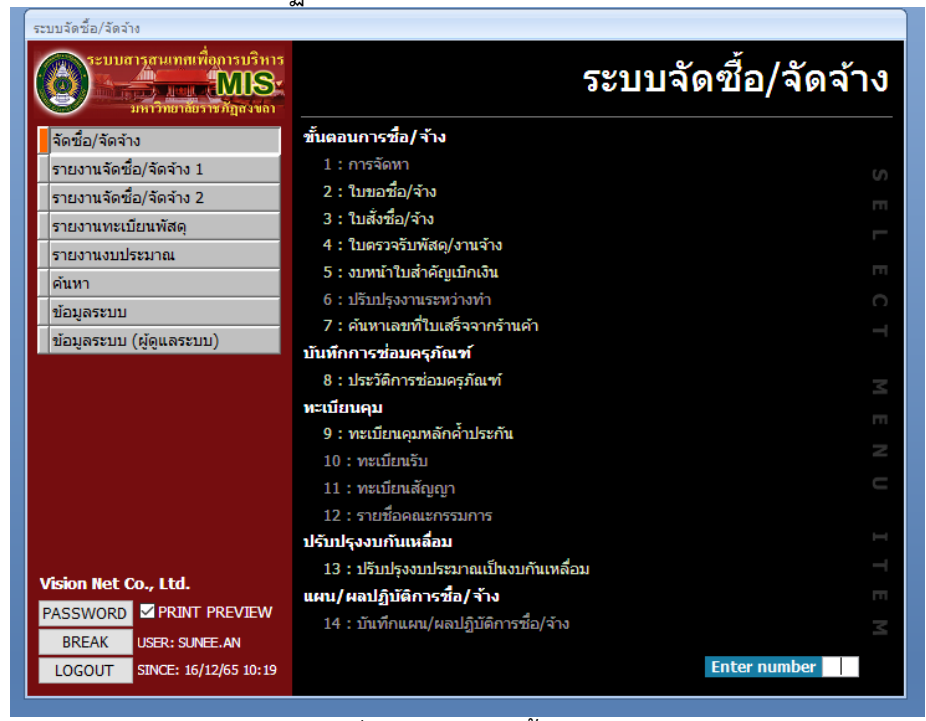

ภาพที่ ๒๑ ระบบจัดซื้อ/จัดจ้าง

 ๘. ไปที่เมนูหลัก เมนู จัดซื้อ/จัดจ้าง ไปที่ทะเบียนคุม เมนูที่ ๙ ทะเบียนคุมหลักค้ำประกัน หน้าจอจะ ปรากฏดังภาพที่ ๒๒ ทะเบียนคุมหลักค้ำประกัน

| NSUIN          | นคุมหลัก | เค้าประกัน  |                                        | หน่วยงาน 1400                        | 00 : คณะวิทยาการจัดการ    | ~                 |
|----------------|----------|-------------|----------------------------------------|--------------------------------------|---------------------------|-------------------|
| ระเภท<br>มกสาร |          | ✓ ขะ        | งบุคคล                                 | 5 ถึง 16/12/2565 <u>1</u>            | ສັญญาເລນກີ່<br>ປຈັນນ້ວມູລ | วันที่ทำสัญญา     |
| * ป            | ระเภท 🗸  | *รายละเอียด | <ul> <li>* ชื่อบุคคลอ้างอิง</li> </ul> | <ul> <li>เลขที่เอกสารค้ำ </li> </ul> | * หลักค้ำ 🗸 *             | * วันที่ตามเอกส 👻 |
|                |          |             |                                        |                                      |                           |                   |
|                |          |             |                                        |                                      |                           |                   |
|                |          |             |                                        |                                      |                           |                   |
|                |          |             |                                        |                                      |                           |                   |
|                |          |             |                                        |                                      |                           |                   |
|                |          |             |                                        |                                      |                           |                   |
|                |          |             |                                        |                                      |                           |                   |
|                |          |             |                                        |                                      |                           |                   |
|                |          |             |                                        |                                      |                           |                   |
|                |          |             |                                        |                                      |                           |                   |

๒๒ ทะเบียนคุมหลักค้ำประกัน

๙. คลิกเลือกประเภทหลักค้ำประกัน ที่เครื่องหมาย <a>Image: เพื่อเลือก ประเภทหลักค้ำประกัน</a>
 หน้าจอจะปรากฏดังภาพที่ ๒๓ ประเภทหลักค้ำประกัน

|        | · · ·              |        |  |
|--------|--------------------|--------|--|
| ประเภท |                    | $\sim$ |  |
| เอกสาร | หลักค้ำประกันชอง   |        |  |
|        | หลักค้าประกันสัญญา |        |  |

๒๓ ประเภทหลักค้ำประกัน

๑๐. คลิกเลือก หลักค้ำประกันสัญญา

๑๑.คลิก ช่อง "ของบุคคล" หน้าจอจะปรากฏดังภาพที่ ๒๔ ค้นหารหัสบุคคล

| ทะเบีย                      | รหัสบุคลากร *                                                                                                    | เชิาหรอ∕เ<br>ประเภท 4 : บุคคลภายนอก ⊻ ชื่อบุคคล *ิแสงศิล*<br>สถานะ ⊻ หน่วยงาน                                                                                                    | นการคนทา เด คนทา ยกเลก<br>□ แสดงผลทั้งหมด |
|-----------------------------|----------------------------------------------------------------------------------------------------|----------------------------------------------------------------------------------------------------|-------------------------------------------|
| //ชูเปิ์<br>สะเภท<br>กสาร [ | รบัสบุคคล -           ⊕         400770           ⊕         400771           ⊕         400773           ⊕         468216 | ประเภทบุคคล - ชื่อบุคคล -<br>4 : บุคคลภายนอก ร้านแสงศิลปิกระจากอุมิเนียม 2 โดยนายสมชาย<br>4 : บุคคลภายนอก แสงศิลปิกระจำโดยนายคณิต เหล่ากำเนิด<br>4 : บุคคลภายนอก ร้านแสงศิลปิกรช่าง<br>4 : บุคคลภายนอก ท้างทุ้นส่วนจำกัดแสงศิลปิ เอ็นจิเนียริ่ง 95 | ผู้ติดต่อ                                 |
|                             |                                                                                                    |                                                                                                    |                                           |

ภาพที่ ๒๔ ค้นหารหัสบุคคล

๑୦.๑ ระบุรหัสบุคคล ๑୦.๒ เลือกประเภท ๑୦.๓ ระบุชื่อบุคคล โดยให้ใส่เครื่องหมาย \* หน้าและหลังคำที่ต้องการค้นหา ดังภาพที่ ๒๔ ๑୦.๔ คลิก เลือกคู่สัญญาที่จะคืนหลักค้ำประกันสัญญา หน้าจอจะปรากฏดังภาพที่ ๒๕ แสดง คู่สัญญา

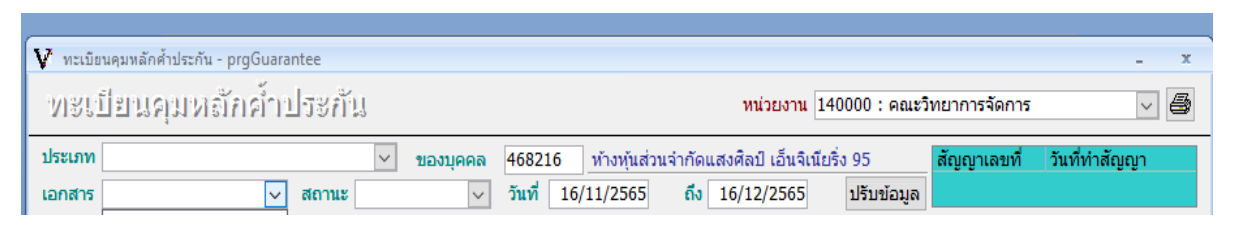

ภาพที่ ๒๕ แสดงคู่สัญญา

๑๒.คลิกที่เครื่องหมาย 🖳 เพื่อเลือก ประเภทเอกสาร หน้าจอจะปรากฏดังภาพที่ ๒๖ ประเภท เอกสารหลักค้ำประกันสัญญา

|                    | $\sim$ |
|--------------------|--------|
| 1 : เงินสด         |        |
| 2 : แคชเชียร์เช็ค  |        |
| 3 : BANK GUARANTER | Ε      |
| 4 : พันธบัตร       |        |
| 5 : ตั๋วแลกเงิน    |        |

ดังภาพที่ ๒๖ ประเภทเอกสารหลักค้ำประกันสัญญา

๑๓.คลิกเลือก "เงินสด"

๑๔. คลิกที่เครื่องหมาย (พื่อเลือก สถานะของหลักค้ำประกัน หน้าจอจะปรากฏดังภาพที่ ๒๗
 สถานะของหลักค้ำประกัน

| สถานะ     |                | $\sim$ |
|-----------|----------------|--------|
| *รายละเอี | 1 : ทำการ      |        |
| 10000     | 2 : รอรับ      |        |
|           | 3 : รับແລ້ວ    |        |
|           | 4 : รอส่งคืน   |        |
|           | 5 : ส่งคืนแล้ว |        |
|           | 6 : ยกเลิก     |        |

๑๕.ภาพที่ ๒๗ สถานะของหลักค้ำประกัน

๑๖. คลิกเลือก "**ทำการ**" หน้าจอจะปรากฏดังภาพที่ ๒๘ แสดงสถานะของหลักค้ำประกัน

| V หนมิยนหมาตักสำหระกัน - prgGuarantee - ×<br>- พระเป็ยประกุปาทธิโภ้ เค้า 1 ประกับ |                                                    |                                                |                                              |                                          |                                         |  |
|-----------------------------------------------------------------------------------|----------------------------------------------------|------------------------------------------------|----------------------------------------------|------------------------------------------|-----------------------------------------|--|
| ประเภท<br>เอกสาร 1 : เงินสด                                                       | <ul> <li>ของมุ</li> <li>สถานะ 1 : ทำการ</li> </ul> | คคล 468216 ห้างหุ้นส่วน<br>✓ วันที่ 22/09/2564 | เจ่ากัดแสงศิลป์ เอ็นจิเนีย<br>ถึง 08/11/2565 | ຮິ່ง 95 <mark>ສັญญา</mark><br>ປรັນນ້ອນູລ | เลขที่ วันที่ทำสัญญา                    |  |
| * ประเทท -<br>* เราะ<br>หลักส่านระกินของ<br>หลักส่านระกินสัญญา                    | *ราบละเอียด •                                      | * ชื่อบุคคลอ้างอิง                             | • เลขที่เอกสารค้า                            | - * wănkin                               | <ul> <li>รับที่คามเอกส • มู่</li> </ul> |  |
| Record: ዞ ∢ 1 of 1 →<br>มูลค่าค้ำประกันรวม                                        | ม → 🛛 🐺 No Filter Search<br>- มูลค่าที่คืน         | <ul> <li>↓ □□□</li> <li>แล้ว</li> </ul>        | = มูลค่าคงเหลือ                              |                                          | *                                       |  |

ภาพที่ ๒๘ แสดงสถานะของหลักค้ำประกัน

๑๗.ระบุวันที่ทำสัญญา และวันเสร็จสุดสัญญา ดูข้อมูลในสัญญา รายละเอียดตามภาพที่ ๒๙ ตัวอย่างสัญญา

สัญญาจ้างทำของ

สัญญาเลขที่ ควจ.๐๐๑/๒๕๖๔

สัญญาฉบับนี้ทำขึ้น ณ คณะวิทยาการจัดการ มหาวิทยาลัยราชภัฏสงขลา ตำบลเขารูปช้าง อำเภอ เมืองสงขลา จังหวัดสงขลา เมื่อวันที่ ๒๒ กันยายน ๒๕๖๔ ระหว่าง คณะวิทยาการจัดการ มหาวิทยาลัยราชภัฏ สงขลา โดย ผู้ช่วยศาสตราจารย์ ดร.สุระพรรณ์ จุลสุวรรณ์ ซึ่งได้รับมอบอำนาจจาก อธิการบดีมหาวิทยาลัยราชภัฏ สงขลา ให้ปฏิบัติราชการแทน ตามคำสั่งที่ ๔๒๒๙/๒๕๖๑ ซึ่งต่อไปในสัญญานี้เรียกว่า "ผู้ว่าจ้าง" ฝ่ายหนึ่ง กับ ห้างหุ้นส่วนจำกัด แสงศิลป์เอ็นจิเนียริ่ง ๙๕ (สำนักงานใหญ่) ซึ่งจดทะเบียนเป็นนิติบุคคล ณ สำนักงานทะเบียน หุ้นส่วนบริษัท จังหวัดสมุทรปราการ กรมพัฒนาธุรกิจการค้า กระทรวงพาณิชย์ มีสำนักงานใหญ่อยู่ เลขที่ ๑๑๙/ ๑๑ หมู่ ๑๖ ตำบลบางเสาธง อำเภอบางเสาธง จังหวัด สมุทรปราการ โดยนายสุชัช ยศชู ผู้มีอำนาจลงนามผูกพัน นิติบุคคลปรากฏตามหนังสือรับรองของ สำนักงานทะเบียนหุ้นส่วนบริษัท จังหวัดสมุทรปราการ กรมพัฒนาธุรกิจ การค้า กระทรวงพาณิชย์ ที่ ลงวันที่ ๑๑ มกราคม ๒๕๖๑ แนบท้ายสัญญานี้ ซึ่งต่อไปในสัญญานี้เรียกว่า "ผู้รับจ้าง" อีกฝ่ายหนึ่ง

ข้อ ๖ กำหนดเวลาแล้วเสร็จและสิทธิของผู้ว่าจ้างในการบอกเลิกสัญญา

ผู้รับจ้างต้องเริ่มทำงานที่รับจ้างภายในวันที่ ๒๓ กันยายน ๒๕๖๔ และจะต้องทำงานให้แล้ว เสร็จบริบูรณ์ภายในวันที่ ๘ พฤศจิกายน ๒๕๖๔ ถ้าผู้รับจ้างมิได้ลงมือทำงานภายในกำหนดเวลา หรือไม่สามารถ ทำงานให้แล้วเสร็จตามกำหนดเวลา หรือมีเหตุให้เชื่อได้ว่าผู้รับจ้างไม่สามารถทำงานให้แล้วเสร็จภายใน กำหนดเวลา หรือจะแล้วเสร็จล่าข้าเกินกว่ากำหนดเวลา หรือผู้รับจ้างทำผิดสัญญาข้อใดข้อหนึ่ง หรือตกเป็นผู้ถูก พิทักษ์ทรัพย์เด็ดขาดหรือตกเป็นผู้ล้มละลาย หรือเพิกเฉยไม่ปฏิบัติตามคำสั่งของคณะกรรมการตรวจรับพัสดุ ผู้ว่าจ้างมีสิทธิที่จะบอกเลิกสัญญานี้ได้ และมีสิทธิจ้างผู้รับจ้างรายใหม่เข้าทำงานของผู้รับจ้างให้ลุล่วงไปได้ด้วย การใช้สิทธิบอกเลิกสัญญานั้นไม่กระทบสิทธิของผู้ว่าจ้างที่จะเรียกร้องค่าเสียหายจากผู้รับจ้าง

การที่ผู้ว่าจ้างไม่ใช้สิทธิเลิกสัญญาดังกล่าวข้างต้นนั้น ไม่เป็นเหตุให้ผู้รับจ้างพ้นจากความรับ ผิดตามสัญญา

ภาพที่ ๒๙ ตัวอย่างสัญญา

๑๘.คลิกที่เครื่องหมาย 🖳 เพื่อเลือก ประเภทหลักค้ำประกัน หน้าจอจะปรากฏดังภาพที่ ๓๐ รายละเอียดทะเบียนหลักค้ำประกัน

| V ทะเบียนคุมหลักค้าประกัน                                                                                   | - prgGuarantee                       |                                          |                       |                      | - x     |  |
|----------------------------------------------------------------------------------------------------|--------------------------------------|------------------------------------------|-----------------------|----------------------|---------|--|
| พชนปียนคุมหลักค้ำประกัน ท <sub>ี่</sub> น่องกัน (140000 : คณะวิทยาการจัดการ 🗸 🤘                             |                                      |                                          |                       |                      |         |  |
| ประเภท 🛛 vองบุคคล 468216 ท้างหุ้นส่วนจำกัดแสงศิลป์ เอ็นจิเนียริ่ง 95 <mark>สัญญาเลขที่ วันที่ทำสัญญา</mark> |                                      |                                          |                       |                      |         |  |
| เอกสาร 1 : เงินสด                                                                                           | <ul> <li>สถานะ 1 : ท่าการ</li> </ul> | <ul> <li>วันที่ 22/09/2564 ถึ</li> </ul> | io 08/11/2565 ปรับข   | <b>ไอมู</b> ล        |         |  |
| 🔺 * ประเภท 🗸                                                                                                | *รายละเอียด 🗸                        | * ชื่อบุคคลอ้างอิง 🗸                     | เลขที่เอกสารค้ำ 🚽 สถา | านะการคืน 🗸 ธนาคาร   | ิ ชาขาเ |  |
| หลักค่าประกันสัญญา                                                                                          | รายการจ้างช่อมหลังคา รือโครงก 46     | 58216 : ห่างหุ้นส่วนจำกัดแสงศีล          | ควจ.001/2564          | viacos               |         |  |
| *                                                                                                    |                                      |                                          | 2:                    | รอรับ                |         |  |
|                                                                                                    |                                      |                                          | 3:                    | รับแล้ว              |         |  |
|                                                                                                    |                                      |                                          | 4:                    | รอสงคน<br>ส่งคืนแล้ว |         |  |
|                                                                                                    |                                      |                                          | 6 :                   | ยกเลิก               |         |  |
|                                                                                                    |                                      |                                          |                       |                      |         |  |
|                                                                                                    |                                      |                                          |                       |                      |         |  |
|                                                                                                    |                                      |                                          |                       |                      |         |  |
|                                                                                                    |                                      |                                          |                       |                      |         |  |
|                                                                                                    |                                      |                                          |                       |                      |         |  |
|                                                                                                    |                                      |                                          |                       |                      |         |  |
|                                                                                                    |                                      |                                          |                       |                      |         |  |
|                                                                                                    |                                      |                                          |                       |                      |         |  |
|                                                                                                    |                                      |                                          |                       |                      |         |  |
|                                                                                                    |                                      |                                          |                       |                      |         |  |
| Record: I - 1 of 1                                                                                          | ▶ ▶ ▶ 🙀 🔆 No Filter Search           | 4                                        |                       |                      | •       |  |
| ้มูลค่าค้ำประกันรวม                                                                                         | - มูลค่าที่คืนแล                     | ถ้อ =                                    | มูลค่าคงเหลือ         |                      |         |  |

ภาพที่ ๓๐ รายละเอียดทะเบียนหลักค้ำประกัน

๒๐.บันทึกเลขที่สัญญา

๒๑.บันทึกวันที่ในสัญญา

๒๒.บันทึกมูลค่าของหลักค้ำประกันสัญญา

๒๓. คลิกที่เครื่องหมาย 🖳 เพื่อเลือก สถานะการคืน คลิกเลือก "รอส่งคืน" หน้าจอจะปรากฏดัง ภาพที่ 31 สถานะการคืน

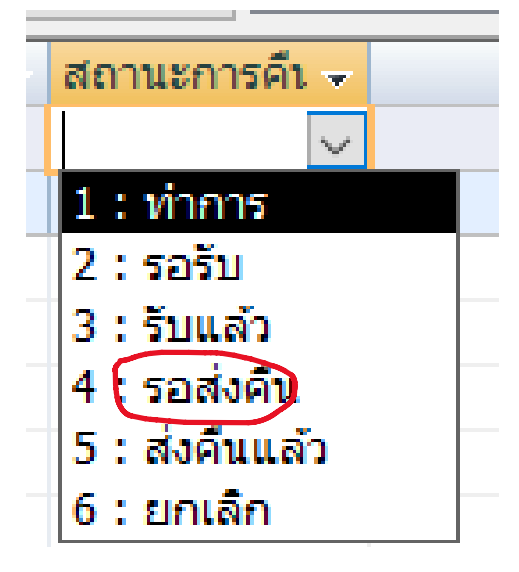

ภาพที่ ๓๑ สถานะการคืน

๒๔. คลิกเลือกธนาคาร ให้ดูตามสัญญา ว่าผู้ขายหรือผู้รับจ้างเลือกใช้ธนาคารใดในการโอนเงินเข้าบัญชี ๒๕. เลือกสาขาของธนาคารตามที่ผู้ขายหรือรับจ้างระบุไว้ในสัญญา

| V ทะเบียนคุมหลักค้าประกัน - | prgGuarantee                                   |                               |                             |                                |                              | -                                 | x     |
|-----------------------------|------------------------------------------------|-------------------------------|-----------------------------|--------------------------------|------------------------------|-----------------------------------|-------|
| พษะป้อนคุมพลักค้ำประกัน 🗸 🔿 |                                                |                               |                             |                                |                              |                                   |       |
| ประเภท                      | ✓ ของ                                          | มุคคล 468216                  | ห้างหุ้นส่วนจำกั            | ดแสงศิลป์ เอ็นจิเนียริ่ง       | 95 สัญญ                      | ุ่าเลขที่ วันที่ทำสัญญา           |       |
| เอกสาร 1 : เงินสด           | สถานะ 4 : รอสงดัน                              | ่∨่วินที่22                   | /09/2564 ត                  | 08/11/2565                     | ປรັบข่อมูล                   |                                   |       |
|                             | *รายละเอยด →<br>รายการจ้างช่อมหลังคา รื้อโครงเ | * ชอบุคคล<br>468216 : ห้างหัน | มอางอง →<br>ส่วนจำกัดแสงศิล | เลขทเอกสารคา →<br>ควจ.001/2564 | สถานะการคน -<br>4 : รอส่งคืน | ธนาคาร -<br>KBANK : ธนาคารกสิกรไป | สาขาร |
| *                           |                                                |                               |                             | ,                              |                              |                                   |       |
|                             |                                                |                               |                             |                                |                              |                                   |       |
|                             |                                                |                               |                             |                                |                              |                                   |       |
|                             |                                                |                               |                             |                                |                              |                                   |       |
|                             |                                                |                               |                             |                                |                              |                                   |       |
|                             |                                                |                               |                             |                                |                              |                                   |       |
|                             |                                                |                               |                             |                                |                              |                                   |       |
|                             |                                                |                               |                             |                                |                              |                                   |       |
|                             |                                                |                               |                             |                                |                              |                                   |       |
|                             |                                                |                               |                             |                                |                              |                                   |       |
|                             |                                                |                               |                             |                                |                              |                                   |       |
|                             |                                                |                               |                             |                                |                              |                                   |       |
|                             |                                                |                               |                             |                                |                              |                                   |       |
| Record: H 4 1 of 1          | 🕨 🕨 🌾 No Filter 🛛 Search                       | •                             |                             |                                |                              |                                   | •     |
| มูลค่าค้ำประกันรวม          | 19,607.00 - มูลค่าที่คื                        | แแล้ว                         | 19,607.00 =                 | มูลค่าคงเหลือ                  | 0.00                         |                                   |       |

ภาพที่ ๓๒ รายละเอียดทะเบียนหลักค้ำประกัน (ต่อ)

๒๖.คลิกที่เครื่องหมาย

6

เพื่อพิมพ์งบหน้าใบเบิกเงิน หน้าจอจะปรากฏดังภาพที่ ๓๓ ประเภทรายงาน

| <ul> <li>ทะเบียนคมพลักสำประกัน</li> <li>ไปรี่เป็ย ประกัน</li> <li>ประเภท</li> <li>เอกสาร 1 : เงินสด</li> <li>ช่วยะเภท</li> <li>พลักด้ำประกันสัญญุ</li> </ul> | - prgGuarantee<br>ถ้ภัควั้า ป วิชีภั้น<br>ชอง<br>สถานะ 4 : รอส่งค้น<br>รายละเอียด<br>รายการจ้างข่อมหลังคา ร้อโครง | <ul> <li>พะเบียนคุมหลักค้าประกัน</li> <li>กำรึ่งไม่ไวรีชั่น[รว๊า]ะ</li> <li>ใบร้อบหลักประกัน</li> <li>เองอันหลักประกัน</li> <li>เองอันหลักประกัน</li> <li>เองอันหลักในสำคัญเ</li> </ul> | เ ×<br>ชอง/สัญญา<br>มีกเงิน [เป็นชุด) | น 140000 : คณะวิทยาศ<br>ลเนียริ่ง 95<br>5 ปรับข้อมูล<br>เค้า สถานะการคืน<br>4 : รอส่งคืน | - エ<br>าารจัดการ<br>ญาเลขที่ วันที่ทำสัญญา<br>รับเวคาร จัสาขาร<br>KBANK : ธนาคารกสิกรไ |
|----------------------------------------------------------------------------------------------------|----------------------------------------------------------------------------------------------------|----------------------------------------------------------------------------------------------------|---------------------------------------|------------------------------------------------------------------------------------------|----------------------------------------------------------------------------------------|
| Record: M < 1 of 1                                                                                                    | א אם איז איז איז איז איז איז איז איז איז איז                                                                      |                                                                                                    | ตกลง ยกเล็ก                           |                                                                                          |                                                                                        |

ภาพที่ ๓๓ ประเภทรายงาน

๒๗.คลิกเลือกงบหน้าใบสำคัญเบิกเงิน หน้าจอจะปรากฏดังภาพที่ ๓๔ แบบร่างงบหน้าใบสำคัญเบิก เงิน

| герке | eturnGuarantee                                                                                                    |                                                                                            | ×                                        |                                       |                                     |                                                     |                                                  |                                               |                               |                |
|-------|----------------------------------------------------------------------------------------------------|--------------------------------------------------------------------------------------------|------------------------------------------|---------------------------------------|-------------------------------------|-----------------------------------------------------|--------------------------------------------------|-----------------------------------------------|-------------------------------|----------------|
|       | anticidade anticidade                                                                                                    | มักกัน เงินมัดจำ - งปม.<br>โฎมหมา                                                          |                                          |                                       |                                     |                                                     |                                                  |                                               |                               |                |
|       | tal sé devitorne                                                                                                    | หล้า                                                                                       | <sub>Jarantee</sub><br>าประกับ           |                                       |                                     |                                                     | หน่วยงาน 14                                      | 0000 : คณะวิทยาก                              | ารจัดการ                      | - *            |
|       |                                                                                                    | <u>léz</u>                                                                                 |                                          | ~ ของบุคค                             | 46821                               | 6 ห้างหุ้นส่วนจำเ                                   | โดแสงศิลป์ เอ็นจิเนีย                            | รั่ง 95 สัญเ                                  | ยาเลขที่ วันที่ทำสัญถุ        | n              |
|       | อาเมาออมุรองแปลขมายการปมาหมูรจะ<br>เป็นจำหาเริ่ม18407บาก อากด์<br>อ้านอ้านสโตเออร์วได้ล่าเป็นการขมายเป็นของอากตารการกล์                             | และมารูปการของเป็นสาราย<br>(หรือนับสำนักหรือเสียกข้าน)<br>อะเดิง และปีบารกำหนึ่งการของราชา | สถานะ 4<br>*รายละเอียง<br>ารจ้างช่อมหลัง | : รอส่งคืน<br>เ •<br>ลา รื้อโครงเเ 46 | วันที่<br>* ชื่อบุเ<br>58216 : ห้าง | 22/09/2564 (<br>ลดลอ้างอิง +<br>หุ้นส่วนจำกัดแสงศิล | โง 08/11/2565<br>เลขที่เอกสารค้า<br>ควจ.001/2564 | ปรับข้อมูล<br>• สถานะการคืน •<br>4 : รอส่งคืน | ธนาคาร<br>KBANK : ธนาคารกสักร | + สาขา:<br>รไ≀ |
|       |                                                                                                    | ล้านกล่ะ ซึ่งหนึ่งสำหรังที่ให้สุ<br>หมวย                                                   |                                          |                                       |                                     |                                                     |                                                  |                                               |                               |                |
|       | ในให้อ                                                                                                    | (สามหารถางการ)<br>สำนานวิน เสียนวิน                                                        |                                          |                                       |                                     |                                                     |                                                  |                                               |                               |                |
|       | <ol> <li>จำหนังสุนส่วนจำหนดสิตป เป็นในในร้างระโมเพิ่มที่เหล<br/>รายกรร้างส่วนเชิงการใประเทศกับเทราะเหลี่ ครออบ<br/>ในที่ 22 กับเทราะ 264</li> </ol> | สับสัญญา (ประวาณ 49825) ทำหรับส่วนจำติดเสลีสป เสียมี<br>1/284-89                           |                                          |                                       |                                     |                                                     |                                                  |                                               |                               |                |
|       | รามอา<br>อากอุกซ็อนมัก สาขอนุญายิ่งได้การได้                                                                                                    | งพิฒงครไป 18,607.00<br>อ่านเวิมามัก                                                        |                                          |                                       |                                     |                                                     |                                                  |                                               |                               |                |
|       | aka jarra<br>Langaran mituskaka ayyaktarik                                                                                                    | ผู้จำหน่น<br>ได้รับเรีย 13,607 บาท เดษาตร์                                                 |                                          |                                       |                                     |                                                     |                                                  |                                               |                               |                |
|       | efic (ajtă                                                                                                    | (เหรือเริ่มสำเร็จเสียงสีของของ<br>ไปถูกที่อองสัง<br>ผู้สืบสีข                              |                                          |                                       |                                     |                                                     |                                                  |                                               |                               |                |
|       | clime.A                                                                                                    | ¥                                                                                          |                                          |                                       |                                     |                                                     |                                                  |                                               |                               |                |
|       |                                                                                                    |                                                                                            |                                          |                                       |                                     |                                                     |                                                  |                                               |                               |                |
|       |                                                                                                    |                                                                                            | 🗴 🖹 🕅 🕅 🕏                                | Search                                | •                                   |                                                     |                                                  |                                               |                               | •              |
|       |                                                                                                    |                                                                                            | 19,607.00 -                              | มูลค่าที่คืนแล                        | กั                                  | 19,607.00 =                                         | มูลค่าคงเหลือ                                    | 0.00                                          |                               |                |

๒๘.ภาพที่ ๓๔ แบบร่างงบหน้าใบสำคัญเบิกเงิน

๒๘.คลิกที่เครื่องพิมพ์ 
เพื่อสั่งพิมพ์งบหน้าใบสำคัญเบิกเงิน จำนวน ๓ แผ่น ตามภาพที่ ๓๕ งบหน้าใบสำคัญเบิกเงิน

โดยเลือกสีกระดาษตามประเภทของงบหน้าตามที่มหาวิทยาลัยราชภัฏสงขลา ดังนี้

| ໑. | งบประมาณแผ่นดิน                      | ใช้กระดาษงบหน้า | สีชมพู   |
|----|--------------------------------------|-----------------|----------|
| ම. | งบประมาณเงินรายได้ เงินบำรุงการศึกษา | ใช้กระดาษงบหน้า | สีเหลือง |
| ണ. | งบประมาณเงินรายได้ เงิน กศ.บป.       | ใช้กระดาษงบหน้า | สีเขียว  |
| ໔. | งบประมาณเงินรายได้และผลประโยชน์      | ใช้กระดาษงบหน้า | สีส้ม    |
|    |                                      |                 |          |

๒๙. จัดเรียงเอกสาร

หลังจากได้งบหน้าใบสำคัญเบิกเงิน ให้เจ้าหน้าที่จัดเรียงเอกสารเพื่อเสนอให้หัวหน้าเจ้าหน้าที่ พิจารณาลงนาม โดยจัดเรียงนี้

- ๑. งบหน้าใบสำคัญเบิกเงิน จำนวน ๑ แผ่น
- ๒. หนังสือขออนุมัติคืนหลักประกันสัญญา
- ๓. รายงานสภาพการใช้งานครุภัณฑ์/พื้นที่ พร้อมรูปภาพ (ถ้ามี)
- ๙. หนังสือขอคืนหลักประกันสัญญา
- ๕. สัญญา
- ๖. หลักค้ำประกันสัญญา ใบเสร็จรับเงิน ฉบับจริง
- ๗. งบหน้าใบสำคัญเบิกเงิน จำนวน ๒ แผ่น
- ๓๐. เสนอหัวหน้าเจ้าหน้าที่พิจารณาลงา

หลังจากรวบรวมและจัดเรียงเอกสารหลักฐานเรียบร้อยแล้ว ให้เสนอหัวหน้าเจ้าหน้าที่ พิจารณาลงนาม รายละเอียดดังภาพที่ ๓๖ งบหน้าใบสำคัญเบิกเงิน ฉบับหน้าหน้าเจ้าหน้าที่ ลงนาม

*.* ตรวจสอบอีกครั้งและส่งเอกสารให้การเงินคณะลงทะเบียนส่งและนำส่งงานคลังมหาวิทยาลัยต่อไป